## MARCOS DE MELO

# Banco de dados MySQL

1º Edição

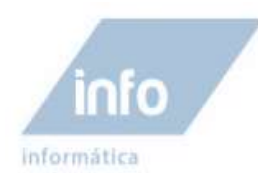

# Banco de dados MySQL

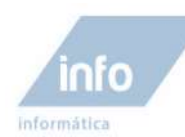

### Sumário

| Aula 1 – Introdução                                                   | 6  |
|-----------------------------------------------------------------------|----|
| Surgimento do MySQL                                                   | 6  |
| Licença de uso                                                        | 6  |
| Para que usar um banco de dados?                                      | 6  |
| SGDB                                                                  | 7  |
| Conceito de banco de dados relacional                                 | 7  |
| Campos                                                                | 7  |
| Registros                                                             | 8  |
| Tabelas                                                               | 8  |
| Definição de nomes de Banco de dados, Tabelas, Índice, Coluna e Alias | 8  |
| Tipos de dados                                                        | 9  |
| Tipos de dados Numéricos                                              | 9  |
| Tipos de dados Data/Hora                                              | 10 |
| Tipos de dados String                                                 | 10 |
| Conceitos básicos sobre banco de dados relacional                     | 11 |
| Tabelas relacional                                                    | 11 |
| Aula 2 - Instalação do MySQL                                          | 13 |
| O que é o XAMPP?                                                      | 13 |
| Instalando o pacote de programas XAMPP                                | 13 |
| Acessando o banco de dados MySQL pela primeira vez                    | 18 |
| Criando seu primeiro banco de dados                                   | 22 |
| Criando a primeira tabela                                             | 24 |
| Inserindo dados na tabela                                             | 25 |
| Visualizando os registros cadastros nas tabelas                       | 27 |
| Atividades                                                            | 29 |

info

| informática                                        |    |
|----------------------------------------------------|----|
| Aula 3 – Criação de Bancos e Tabelas 30            | )  |
| O Workbench (GUI tool)                             | )  |
| Instalando e usando o Workbench (GUI tool)         | )  |
| Executando o Programa Workbench32                  | •  |
| Interface do programa                              | 32 |
| Criando uma nova instância de conexão              | 34 |
| Criando banco de dados e suas tabelas              | ,  |
| Criando um novo banco de dados                     | 36 |
| Visualizando bancos de dados                       | 36 |
| Ativando um banco de dados                         | 37 |
| Deletando um banco de dados                        | 37 |
| Criando tabelas                                    | 37 |
| Exibindo as tabelas existentes no banco de dados   | 39 |
| Exibir descrições de uma tabela                    | 39 |
| Adicionando um campo em uma tabela existente       | 40 |
| Alterando um campo em uma tabela existente         | 40 |
| Deletando uma coluna em uma tabela existente       | 41 |
| Deletando uma tabela existente                     | 41 |
| Atividades43                                       |    |
| Aula 4 – Instrução Select45                        | 1  |
| Tabelas de exemplos para consultas                 | 45 |
| Comando básico do select                           | 47 |
| Atividades                                         | )  |
| Aula 5 - Cláusula Where / Operadores de Comparação | I  |
| Operadores de comparação50                         | )  |
| Igual a " = "                                      | 50 |
| Diferente " != " ou "<>"                           | 51 |
| Maior que " > "                                    | 51 |

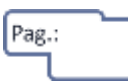

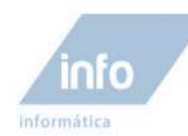

| Maior ou igual a " >= "                                      | 52 |
|--------------------------------------------------------------|----|
| Menor que " < "                                              | 52 |
| Menor ou igual a "<="                                        | 53 |
| Atividades54                                                 |    |
| Aula 6 – Cláusula Where / Comandos Especiais SQL55           |    |
| Operadores SQL especiais55                                   |    |
| BETWEEN                                                      | 55 |
| IN (val1, val2, val3, val4)                                  | 56 |
| LIKE                                                         | 56 |
| IS NULL                                                      | 57 |
| Atividades58                                                 |    |
| Aula 7 – Parâmetros da instrução Select / Parte 159          |    |
| Parâmetro JOIN                                               |    |
| Parâmetro ORDER BY60                                         |    |
| Parâmetro DISTINCT(Omite registros duplicados)60             |    |
| Parâmetro LIMIT (limitador de registros selecionados)61      |    |
| Parâmetro COUNT (Contagem de registros)62                    |    |
| Aula 8 – Parâmetros da instrução Select / Parte 264          |    |
| Parâmetro SUM (Soma de valores)64                            |    |
| Parâmetro AVG (Média de valores)64                           |    |
| Parâmetro MAX/MIN65                                          |    |
| Parâmetro GROUP BY66                                         |    |
| Parâmetro HAVING67                                           |    |
| Aula 9 – Instruções de Inserções, atualizações e exclusões68 |    |
| Insert                                                       |    |
| Update68                                                     |    |
| Delete                                                       |    |

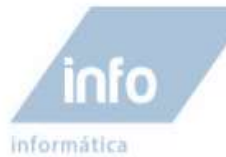

| Atividades                                             | 71 |
|--------------------------------------------------------|----|
| Aula 10 – Controle de Usuários / Backups e Recovers    | 72 |
| Controle de Usuários                                   | 72 |
| Criando um usuário                                     |    |
| Exibindo usuários cadastrados                          |    |
| Excluindo um usuário                                   |    |
| Liberando Privilégios                                  |    |
| Backups e Recovers                                     |    |
| Backup pelo phpMyAdmin                                 |    |
| Criando um backup                                      |    |
| Restaurando um Backup                                  |    |
| Aula 11 – Revisão                                      |    |
| Exercício 1 – Criando um banco de dados e suas tabelas |    |
| Exercício 2 - Questionário                             |    |
| Aula 12 – Avaliação                                    |    |

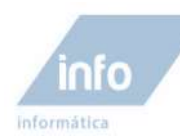

### Aula 1 – Introdução

Seja bem-vindo ao curso de desenvolvimento de banco de dados em MySQL, caro aluno e amigo. Este livro tem como objetivo abordar a instalação, entendimento e utilização do banco de dados open source mais utilizado no mundo, o MySQL. O aluno aprendera os principais comandos utilizados em banco de dados em sistemas Web.

A compreensão do conceito de banco de dados e das tecnologias relacionadas com a sua utilização, são fundamentais para os profissionais de desenvolvimento de sistemas Web, principalmente porque o banco de dados é a base de um sistema Web.

### Surgimento do MySQL

Foi desenvolvido no ano de 1980 na Suécia por dois suecos e um finlandês; David Axmark, Allan Larsson e Michael "Monty" Wideniuse. Com o sucesso do MySQL, criaram a empresa MySQLAB que difundiu então o uso do MySQL pelo mundo a fora.

No dia 16 de Janeiro de 2008, a MySQL AB, foi comprada pela Sun Microsystems, por US\$ 1 bilhão de dólares. No dia 20 de Abril de 2009, foi anunciado que a Oracle compraria a Sun Microsystems e todos os seus produtos, incluindo o MySQL.

### Licença de uso

Atualmente a Oracle, atual proprietária do MySQL continua disponibilizando o MySQL gratuitamente, sendo um Software Livre com base na GPL (Licença Pública Geral) mas, se o programa que acessar o Mysql não for GPL, uma licença comercial deverá ser adquirida.

### Para que usar um banco de dados?

É muito fácil dar exemplos da usabilidade de sistemas de banco de dados nas aplicações web. Como exemplo podemos citar, instituições financeiras (bancos), lojas online, sistemas web em geral, são exemplos claros desta necessidade. Imagine a seguinte situação: Um usuário acessa um site comercial de venda online de eletrônicos, com uma variedade imensa de produtos disponíveis para

Pag.:

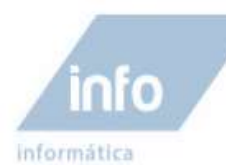

compra. As informações sobre cada produto, como, código do produto, descrição, valor, entre outros, são considerados campos de um registro, que são dados armazenados em um **sistema gerenciador de banco de dados** ou simplesmente **SGDB**. Para realizar a compra do produto, geralmente o sistema solicitara dados do cliente, como, nome, cpf, endereço, e-mail e muito mais. Estes dados serão salvos no banco de dados da loja virtual, para que o cliente não precise em uma nova compra, seus dados novamente.

### **SGDB**

Sistemas de Gerenciamento de Banco de dados são a maneira mais eficaz de armazenar e pesquisar dados relacionais, possibilitando aos usuários utilizarem uma grande variedade de abordagens no tratamento das informações. Todos os bancos de dados relacionais atualmente em uso no mundo, são manipulados pela linguagem SQL (Structured Query Language), ou Linguagem de Consulta Estruturada em português.

A linguagem SQL foi criada originalmente pela IBM no início dos anos 70 e hoje é um padrão para todos os bancos de dados relacionais. Esse padrão da linguagem foi determinado pela **American National Standards Institute** (ANSI) em 1986 e ISO em 1987.

### Conceito de banco de dados relacional

Um **Banco de Dados Relacional** é um conceito abstrato que define maneiras de armazenar, manipular e recuperar dados estruturados, modelados unicamente como dados em tabelas, originando um banco de dados. Explicando de maneira resumida, podemos dizer que, um banco de dados é um local onde armazenamos informações para posteriormente realizarmos consultas a estas informações distintas, agrupadas em forma de registros no formato de tabelas.

O banco de dados é constituído por três elementos principais: campos, registros e tabelas.

#### Campos

É exatamente o local onde colocamos determinada informação. Este local é normalmente nomeado com palavras que caracteriza a informação armazenada dentro dele, por exemplo, um campo nomeado como "**Endereço**" guardaria obviamente, informações relacionadas a esta palavra.

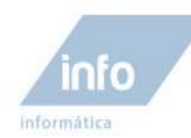

#### Registros

Registros é um conjunto de campos com informações normalmente relacionadas a um determinado assunto. Por exemplo, vamos supor que o assunto em questão seja "dados pessoais", o conjunto de campos relacionadas poderia ser então nome, endereço, fone. Cada conjunto de informações alimentado por informações, constitui um novo registro de dados cadastrado.

#### **Tabelas**

Tabela de banco de dados armazenam um determinada grupo de registros por categoria, ou seja, uma tabela é uma categoria que armazena um conjunto de registros de um determinado assunto.

|   | Campo           | Tabela                     |                |               |   |             |
|---|-----------------|----------------------------|----------------|---------------|---|-------------|
|   | Nome            | Endereço                   | Telefone       | Email         |   |             |
|   | Marcos de Melo  | Rua Fernando C. Silva, 158 | (19) 4569-8962 | marcos@mc.com | - | -> Registro |
| i | Katia Fernandes | Av. Júlio de Mesquita, 456 | (11) 4563-6598 | katia@mp.com  | i |             |
|   |                 | ·                          |                | '             | - |             |

Abaixo podemos entender a estrutura de uma tabela de dados;

Estrutura de uma tabela, seus registros e campos

### Definição de nomes de Banco de dados, Tabelas, Índice, Coluna e Alias

| Identificador  | Tamanho máximo | Caracteres permitidos                                                         |
|----------------|----------------|-------------------------------------------------------------------------------|
| Banco de dados | 64             | Qualquer caractere que é permitido em um nome de diretório exceto "/" ou ".". |
| Tabela         | 64             | Qualquer caractere permitido em um nome de arquivo, exceto                    |
| Coluna         | 64             | Todos os caracteres                                                           |
| Alias          | 255            | Todos os caracteres                                                           |

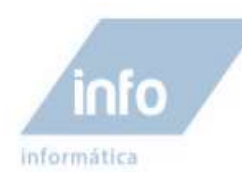

### Tipos de dados

Ao criar uma tabela você deverá especificar o tipo de dados a ser armazenado em cada campo, nela especificado. Para cada campo de cada uma da tabelas, é necessário determinar o tipo de dados que ele poderá armazenar, e conseguir um armazenamento com a menor utilização de espaço possível.

O MySQL possui três tipos de dados básicos de tipos de dados: Numéricos, Data/Hora e String.

| TIPO             | INTERVALO                                                           | BYTES    | DESCRIÇÃO                                                               |
|------------------|---------------------------------------------------------------------|----------|-------------------------------------------------------------------------|
| TINYINT[(M)]     | -127 a 128; ou<br>0 a 255                                           | 1        | Inteiros muitos pequenos                                                |
| BIT              |                                                                     |          | O mesmo que TINYINT                                                     |
| BOOL             |                                                                     |          | O mesmo que TINYINT                                                     |
| SMALLINT[(M)]    | -32768 a 32767                                                      | 2        | Inteiros pequenos                                                       |
| MEDIUMINT[(M)]   | -8388608 a 8388607; ou<br>0 a 16777215                              | 3        | Inteiros de tamanho médio                                               |
| INT[(M)]         | -213 a 231-1; ou<br>0 a 232-1                                       | 4        | Inteiros regulares                                                      |
| INTEGER[(M)]     |                                                                     |          | O mesmo que INT                                                         |
| BIGINT[(M)]      | -2 <sup>63</sup> a 2 <sup>63</sup> -1; ou<br>0 a 2 <sup>64</sup> -1 | 8        | Inteiros grandes                                                        |
| FLOAT(precisão)  | Depende da precisão                                                 | Variável | Números de ponto flutuante de precisão<br>simples ou dupla              |
| FLOAT[(M,D)]     | 1.175494351E-38 a<br>±3.402823466E+38                               | 4        | Números de ponto flutuante de precisão<br>simples. O mesmo que FLOAT(4) |
| DOUBLE[(M,D)]    | ±1.7976931348623157E+308 a<br>±2.2250738585072014E-308              | 8        | Números de ponto flutuante de precisão<br>dupla. O mesmo que FLOAT(8)   |
| DOUBLE           |                                                                     |          | O mesmo que DOUBLE[(M,D)]                                               |
| PRECISION[(M,D)] |                                                                     |          | O mesmo que DOUBLE[(M,D)]                                               |
| REAL[(M,D)]      |                                                                     |          | O mesmo que DOUBLE[(M,D)]                                               |
| DECIMAL[(M,D)]   | Variável                                                            | M+2      | Número de ponto flutuante armazenado<br>como <b>char</b>                |
| NUMERIC[(M,D)]   |                                                                     |          | O mesmo que DECIMAL                                                     |
| DEC[(M,D)]       |                                                                     |          | O mesmo que DECIMAL                                                     |

#### **Tipos de dados Numéricos**

### OBSERVAÇÕES:

- As opções entre colchetes ( [ e ]) são opcionais;
- Dentre os tipos que se ajustam aos dados a serem inseridos, escolha sempre o de menor tamanho;
- Para dados do tipo inteiro você pode usar a opção UNSIGNED para especificar inteiros positivos ou zero;

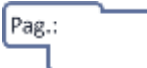

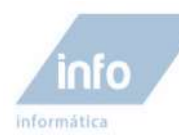

- M especifica o tamanho máximo de exibição;
- D especifica o número de casas decimais. O valor máximo de D é 30 ou M-2;
- Tanto para números inteiros como para números de ponto flutuante você pode especificar a opção ZEROFILL que preenche os números com zeros iniciais. Colunas especificadas com ZEROFILL são automaticamente configuradas como UNSIGNED;

#### Tipos de dados Data/Hora

| TIPO           | INTERVALO                                                                                   | DESCRIÇÃO                                                                                                    |  |  |
|----------------|---------------------------------------------------------------------------------------------|----------------------------------------------------------------------------------------------------|--|--|
| DATE           | 1000-01-01 a 9999-12-31                                                                     | Data. Exibido como YYYY-MM-DD                                                                                                    |  |  |
| TIME           | -838:59:59 a 838:59:59                                                                      | Hora. Exibido como HH:MM:SS                                                                                                    |  |  |
| DATETIME       | 1000-01-01 00:00:00 a 9999-12-<br>31 23:59:59                                               | Data e hora. Exibido como YYYY-MM-DD HH:MM:SS                                                                                                    |  |  |
| TIMESTAMP[(M)] | 1970-01-01 00:00:00 a algum<br>momento em 2037. Depende do<br>limite do sistema operacional | Registro de data e hora útil para transações. Os<br>formatos de exibição podem ser:TIMESTAMPYYYYMMDDHHMMSSTIMESTAMP(14)YYYYMMDDHHMMSSTIMESTAMP(12)YYMMDDHHMMSSTIMESTAMP(10)YYMMDDHHMMSSTIMESTAMP(8)YYYYMMDDTIMESTAMP(6)YYMMDDTIMESTAMP(4)YYMMTIMESTAMP(2)YY |  |  |
| YEAR[(2)]      | 70 a 69 (1970 a 2069)                                                                       | Ano                                                                                                    |  |  |
| YEAR[(4)]      | 1901 a 2155                                                                                 | Ano                                                                                                    |  |  |

#### **Tipos de dados String**

| TIPO                           | INTERVALO                             | DESCRIÇÃO                                                                                                    |  |
|--------------------------------|---------------------------------------|----------------------------------------------------------------------------------------------------|--|
| [NATIONAL] CHAR(M)<br>[BINARY] | 0 a 255 caracteres                    | String de comprimento fixo <b>M. NATIONAL</b> especifica<br>que o conjunto de caracteres padrão (ANSI SQL) será<br>utilizado. <b>BINARY</b> especifica que os dados devem ser<br>tratados de modo a não haver distinção entre<br>maiúsculas e minúsculas (o padrão é distinguir). |  |
| CHAR                           | 1                                     | O mesmo que CHAR(1)                                                                                                    |  |
| [NATIONAL]                     | 1 a 255                               | String de comprimento variável                                                                                                    |  |
| VARCHAR(M) [BINARY]            | Variável                              | String de tamanho variável. O mesmo que [BINARY].                                                                                                    |  |
| TINYBLOB                       | 0 a 2 <sup>8</sup> - 1 (255)          | BLOB pequeno                                                                                                    |  |
| TINYTEXT                       | 0 a 2 <sup>8</sup> - 1 (255)          | TEXT pequeno                                                                                                    |  |
| BLOB                           | 0 a 2 <sup>16</sup> - 1 (65535)       | BLOB normal                                                                                                    |  |
| TEXT                           | 0 a 2 <sup>16</sup> - 1 (65535)       | TEXT normal                                                                                                    |  |
| MEDIUMBLOB                     | 0 a 2 <sup>24</sup> - 1<br>(16777215) | BLOB médio                                                                                                    |  |

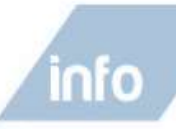

informática

| TTT BY TITLE AT BAR      |                                         |                                                   |
|--------------------------|-----------------------------------------|---------------------------------------------------|
| MEDIUMTEXT               | 0 a 2 <sup>24</sup> - 1<br>(16777215)   | TEXT médio                                        |
| LONGBLOB                 | 0 a 2 <sup>32</sup> - 1<br>(4294967295) | BLOB longo                                        |
| LONGTEXT                 | 0 a 2 <sup>32</sup> - 1<br>(4294967295) | TEXT longo                                        |
| ENUM('valor1','valor2',) | 0 a 65535                               | Armazenam um dos valores listados ou NULL         |
| SET('valor1','valor2',)  | 0 a 64                                  | Armazenam um ou mais dos valores listados ou NULL |

### OBSERVAÇÕES:

- CHAR e VARCHAR armazenam Strings de comprimento fixo e variável respectivamente. VARCHAR trabalha mais lento.
- TEXT e BLOB armazenam textos grandes ou objetos binários (figuras, som, etc.). TEXT diferencia maiúsculas de minúsculas.

### **Conceitos básicos sobre banco de dados relacional**

#### **Tabelas relacional**

Um banco de dados relacional é formado por tabelas.

| numeroDoCliente | Nome              | Endereço                              | CEP       |
|-----------------|-------------------|---------------------------------------|-----------|
| 1               | José Pedro        | Rua 9, Nr 125, Centro                 | 13153-689 |
| 2               | Cristina da Silva | Rua Dr. Almeida, Nr 457, Campinas     | 13384-536 |
| 3               | Fabio Júlio Ap.   | Rua Arlindo Costa, Nr 15, Nova Veneza | 87032-000 |
| 4               | Dennis Oliveira   | Rua Violeta, 156, Cidade Velha        | 15687-320 |

Cada coluna da tabela armazena um tipo de dado e representa um campo do banco de dados. Cada linha armazena os dados de um cliente e representa um registro.

#### **Chave primária**

Cada tabela deve ter um campo que identifica o registro. Os valor depositado neste campo para cada registro deve ser único, ou seja, não devem haver dois ou mais registros que tenham os mesmos dados armazenados. Este campo é chamado de chave primária. Na tabela de exemplo mostrada acima, a chave primária é o campo **numeroDoCliente**. Uma chave pode ser composta de mais de um campo na tabela.

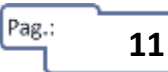

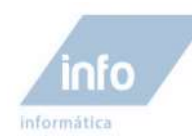

#### **Chave estrangeira**

Uma tabela também pode fazer relacionamento com a chave de outra tabela, quando isto acontece a chave da outra tabela é chamada chave estrangeira.

Exemplo:

#### Tabela de Pedidos:

| numeroDoPedido | numeroDoCliente | Valor  | Data   |
|----------------|-----------------|--------|--------|
| 1              | 5               | 200,00 | 050603 |
| 2              | 3               | 50,00  | 050603 |
| 3              | 1               | 175,00 | 060603 |
| 4              | 2               | 300,00 | 060603 |

Esta tabela faz relacionamento com a tabela de clientes pelo campo **numeroDoCliente**. A chave primaria desta tabela é o campo **numeroDoPedido** e a chave estrangeira é o campo **numeroDoCliente**. A função da Chave estrangeira nesta tabela, é informar quantos clientes compraram produtos na tabela de pedidos.

#### Relacionamentos

As chaves estrangeiras representam um relacionamento entre as tabelas. Existem três tipos de relacionamentos:

- de um para um;
- de um para muitos; e
- de muitos para muitos

**Um para Um:** significa que um registro em uma tabela só se relaciona com um registro na outra tabela.

**Um para Muitos:** significa que um registro em uma tabela relaciona-se a muitos registros na outra tabela.

**Muitos para Muitos**: significa que muitos registros de uma tabela relacionam-se a muitos pedidos da outra tabela.

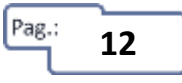

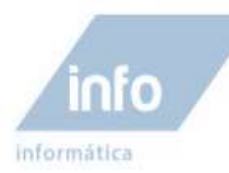

### Aula 2 - Instalação do MySQL

Existem versões do banco de dados MySQL, atualmente desenvolvidas para todos os sistemas operacionais conhecidos, como, Windows, Linux, Mac OS, entre outros.

Neste livro vamos demostrar como instalar e utilizar o banco de dados MySQL no sistema operacional Windows, mas nada impede que o mesmo, possa ser instalada em outros sistemas para aprendizagem.

O download do programa do servidor de banco de dados MySQL pode ser feito diretamente do site oficial MySQL.com e ser instalado sem dificuldades no Windows, podendo escolher a versão para sistema operacional 32-bit ou 64 bit, dependendo do seu sistema. Mas em vez disto, vamos instalar o servidor MySQL através de um kit de programas de desenvolvimento Web onde, um dos programas é o MySQL. Escolhemos utilizar este pacote de programas, por já vir com o servidor apache para rodar páginas dinâmicas PHP e também o aplicativo Web, phpMyAdmin, aplicação esta, que vamos utilizar neste livro.

#### O que é o XAMPP?

O XAMPP é um pacote de distribuição de programas de desenvolvimento Web. Ao baixar e instalar o XAMPP, o mesmo instala e configura automaticamente o apache, servidor de páginas web dinâmicas como, o PHP e o mais importante para nós, o servidor de banco de dados MySQL atualmente na versão 5.1 no XAMPP.

#### Instalando o pacote de programas XAMPP

O Download do pacote de programas XAMPP pode ser feito através da página oficial do XAMPP <u>www.apachefriends.org/pt br/xampp.html</u>.

Acessando o link deste site, é possível baixar o XAMPP para o sistema operacional disponível que desejar. Clique no sistema operacional Windows.

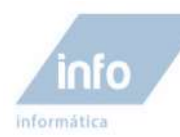

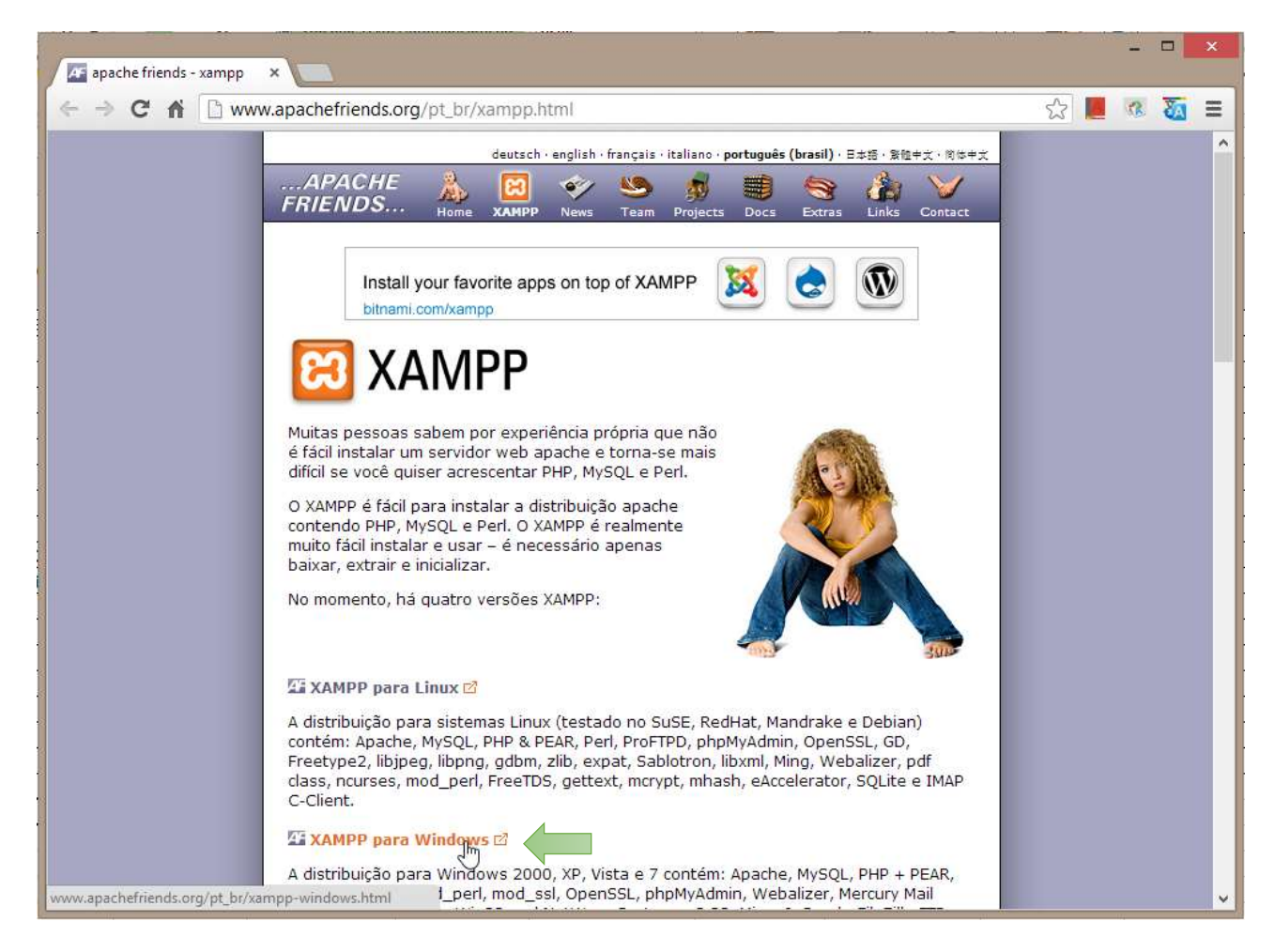

Na página seguinte, abaixo do subtítulo Download, clique em XAMPP.

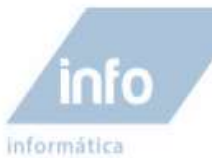

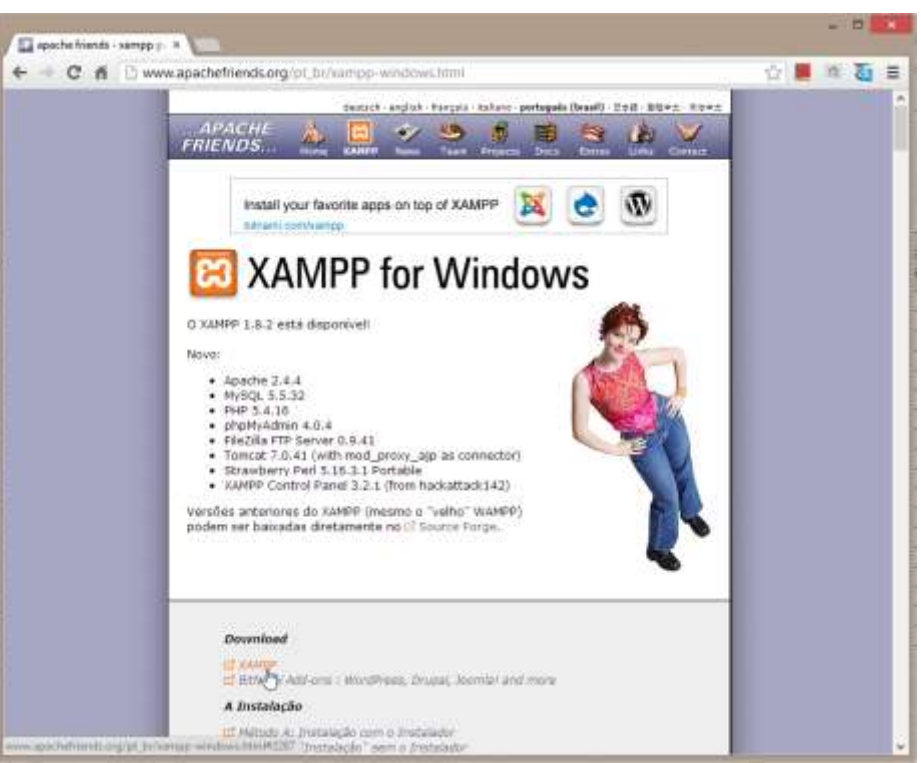

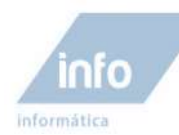

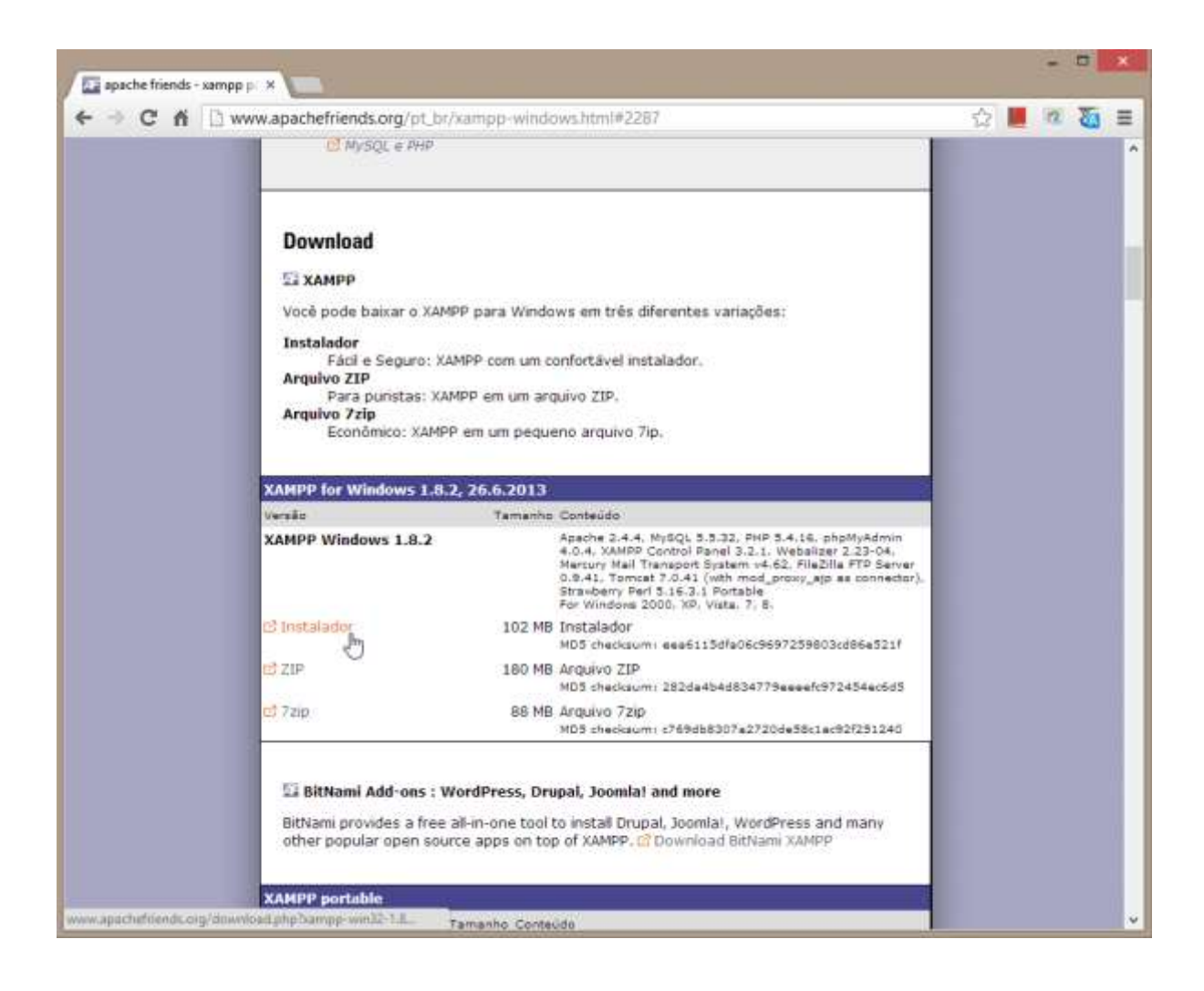

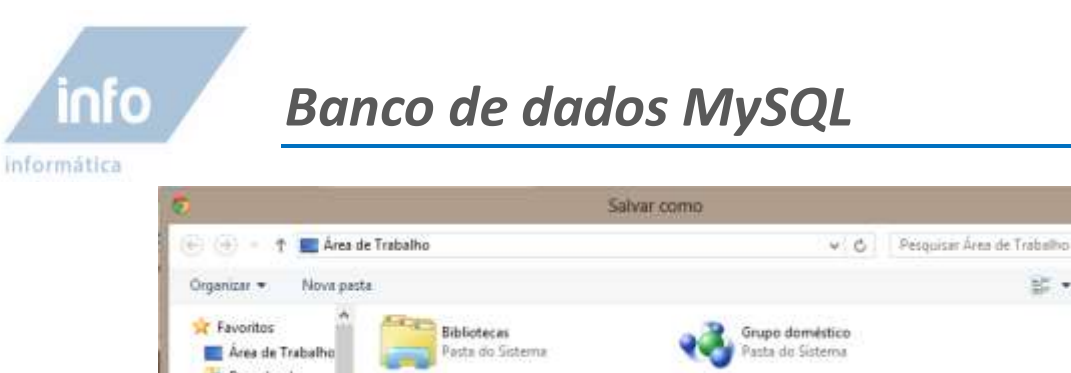

| Organizar 🔹 Nova pasta                                             | s ·                                 |
|--------------------------------------------------------------------|-------------------------------------|
| Favoritos                                                          | Grupo doméstico<br>Pasta do Sistema |
| Locais recentes     Skythrive     Marcos Melo     Pasta do Sistema | Computador<br>Pasta do Sistema      |
| Google Drive<br>Drapbox<br>Documenta                               | Atatho<br>1,01 KB                   |
| www.root Google Drive                                              | SkyDrive<br>Atalho<br>112 bytes     |
| Biblioteces     www.toot     Atalha     Dropbox                    | u de la constanta da 20 ₹4 20       |
| 🛃 Google Drive 👻                                                   | -                                   |
| Tipe: Application                                                  |                                     |
| Ocudar castas                                                      | Salvar Cancelar                     |

Aguarde o download do arquivo estar completo e em seguida execute o arquivo para instalá-

lo.

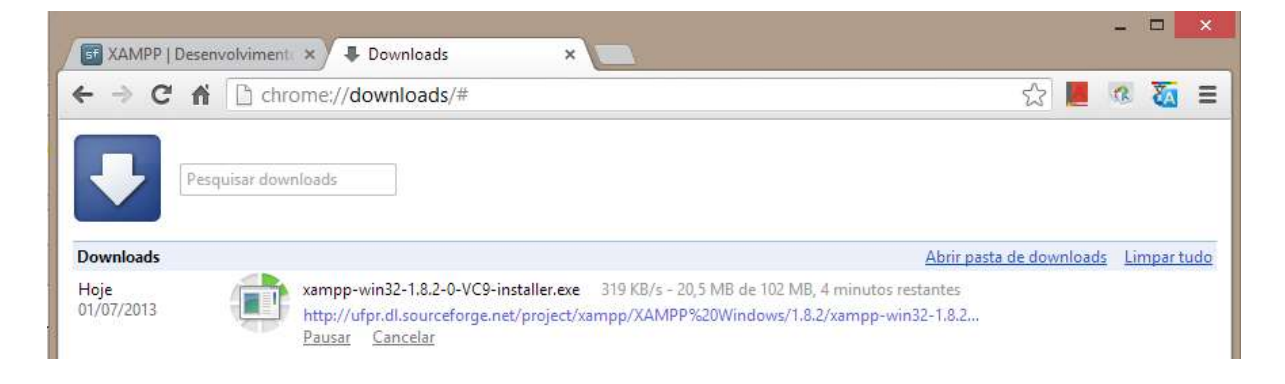

A instalação é feita automaticamente sem a necessidade de maiores configurações.

Após a instalação do XAMPP o mesmo encontra-se na área de aplicações.

Dentro da pasta XAMPP, clique no ícone do programa "XAMPP Control".

Dica: Crie um atalho se achar necessário arrastando o ícone do XAMPP Control para a área de trabalho.

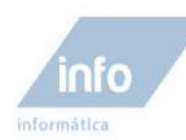

Após executar o programa "XAMPP Control", uma janela de controle aparecera para que você ative os programas do pacote. Clique nos botões "Start" dos três programas disponíveis, principalmente o do MySQL.

Após iniciar todos os serviços no XAMPP Control, o servidor local de banco de dados MySQL já estará funcionando.

É possível parar o serviço do servidor local de MySQL a qualquer momento pela janela de controle do XAMPP.

#### Acessando o banco de dados MySQL pela primeira vez

O sistema de banco de dados MySQL, não possui um ambiente visual gráfico nativo para acessá-lo e para a manipulação de seus dados. Basicamente podemos acessá-lo em modo texto via terminal de comando caso não tenhamos nenhum programa cliente de acesso a ele. Não há nenhum problema em acessar o banco de dados via terminal de comando, porém, por uma gestão de flexibilidade e agilidade, é essencial o uso de programas clientes de conexão ao servidor de banco de dados MySQL, que sejam de ambiente gráfico.

Ao instalar o XAMPP um desses programas clientes de acesso ao banco de dados MySQL é instalado automaticamente e é um dos mais usados pelos servidores de hospedagem de sites por ser em formato Web, ou seja, funciona direto no servidor Web e pode ser acessado em qualquer lugar do mundo pela internet em um browser. Este programa é o phpMyAdmin e vamos abordar sua utilização previa em seguida.

#### Acessando o phpMyAdmin

Para acessar o phpMyAdmin, lembre-se que, além do servidor MySQL o servidor Apache tem que estar ativo também no painel XAMPP Control. O phpMyAdmin foi desenvolvido em linguagem php, por isso da necessidade de ter o apache ativado.

Basicamente, para acessar o phpMyAdmin, basta digitar na barra de endereços do navegador (Browser) o link local <u>http://localhost/xampp/</u> e em seguida clicar no link do painel de opções do XAMPP em phpMyAdmin ou é possível acessa-lo diretamente pelo link <u>http://localhost/phpMyAdmin/</u>.

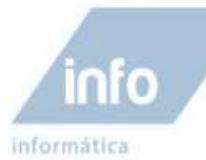

2013 Content of the test of the test of the test of the test of the test of the test of the test of the test of the test of the test of the test of the test of the test of the test of the test of the test of the test of the test of test of test

### Bem Vindo

Segurança Documentação Componentes

Coleção de CD Biorítimo Livro de Visitas phpinfo() nda de Telefones

phpMyAdmin Webalizer

APACHE

#### Bem vindo ao XAMPP para Mac OS X 1.7.3!

#### Congratulações:

Você instalou corretamente o XAMPP em seu sistema!

Você pode agora iniciar a utilização do Apache e outros aplicativos. Primeiramente tente verificar o »Status« no menu lateral para ter certeza que tudo está funcionando corretamente.

Antes de efetuar este teste, você poderá visualizar os exemplos abaixo do link de teste.

Caso deseje iniciar programando PHP ou Perl (ou qualquer outro r ;) por favor, dè uma olhada no Manual do XAMPP primeiro para obter melhores informações sobre a intalação de seu XAMPP.

#### Boa sorte,

Kristian Marcroft, Florian Pollini, Christian Speich & Team

Menu de controle do XAMPP para acessar suas opções

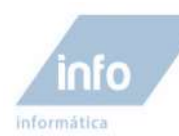

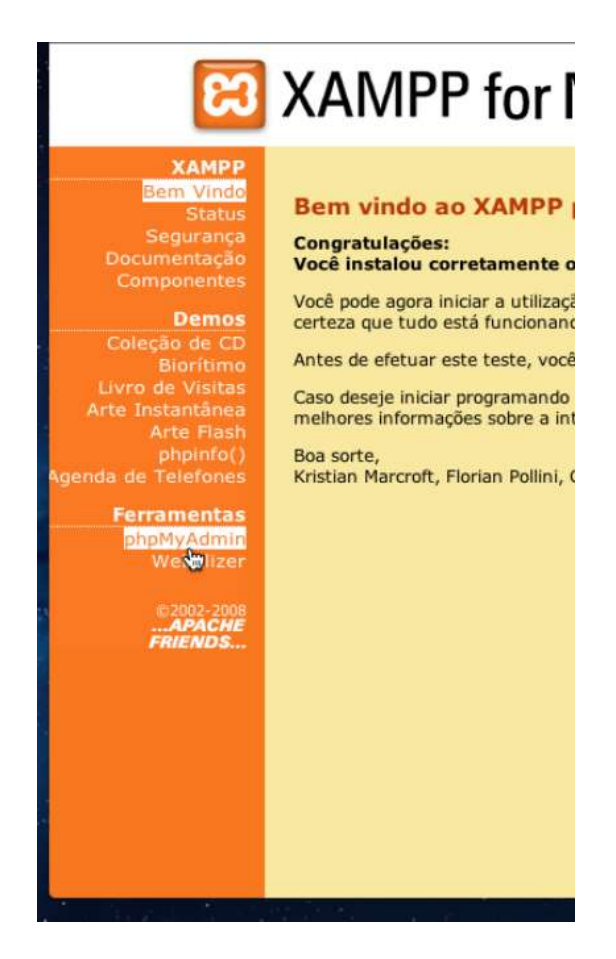

Clique no link phpMyAdmin para acessa-lo

Observe a janela do link do ambiente gráfico do phpMyAdmin pelo seu Browser.

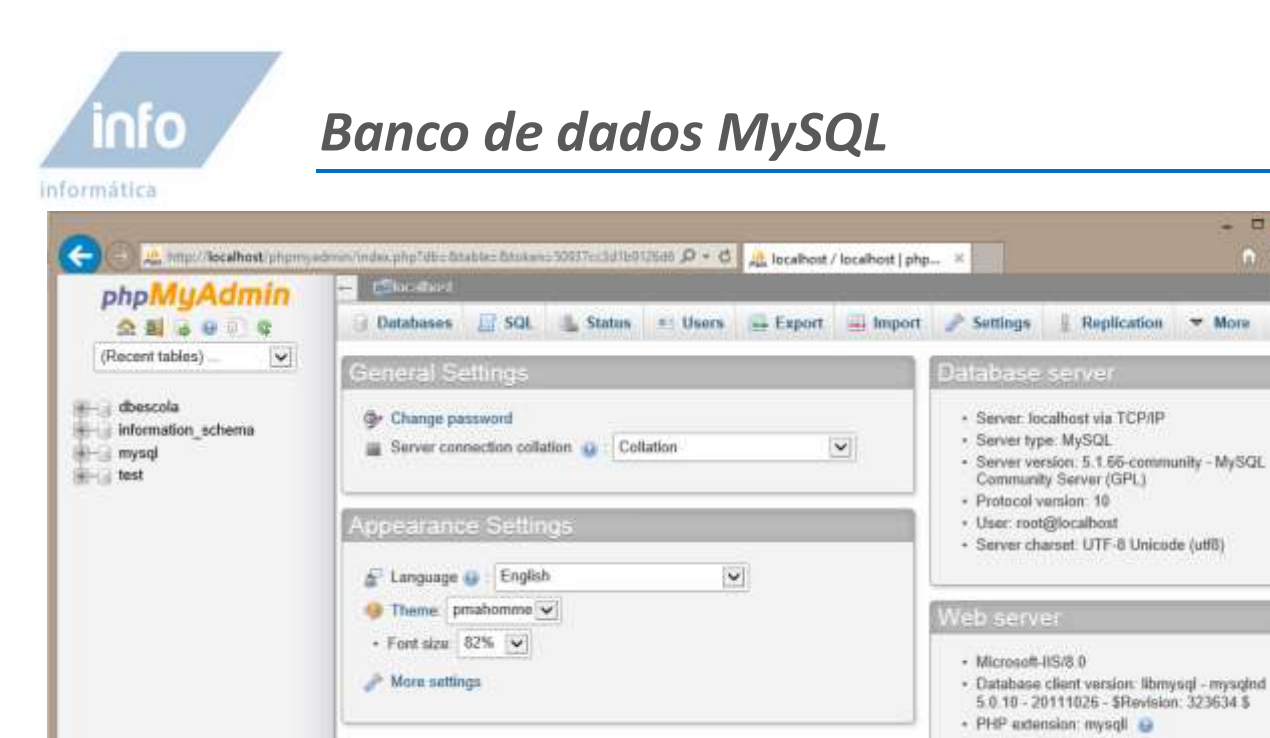

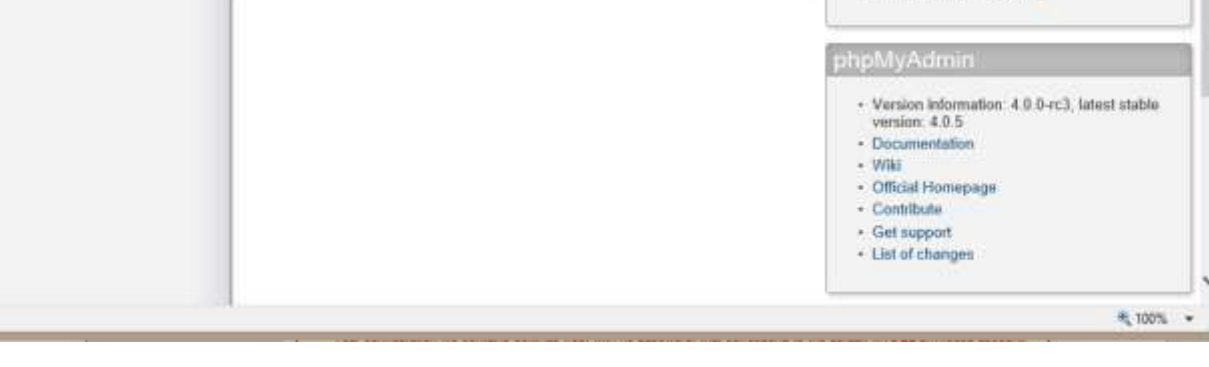

Janela do ambiente gráfico do phpMyAdmin

Podemos observar que, o ambiente gráfico encontra-se no idioma inglês, o que não é problema nenhum pra quem quer se aventurar no mundo de programação, já que tudo está relacionado a este idioma. Mas, para começar a usar pela primeira vez e não ter muita dificuldade com entendimento no idioma inglês, vamos mudar a linguagem do programa para português.

Nas opções de interface, no item "Language", selecione a opção "Português - Brazilian Portuguese".

▼ More

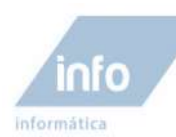

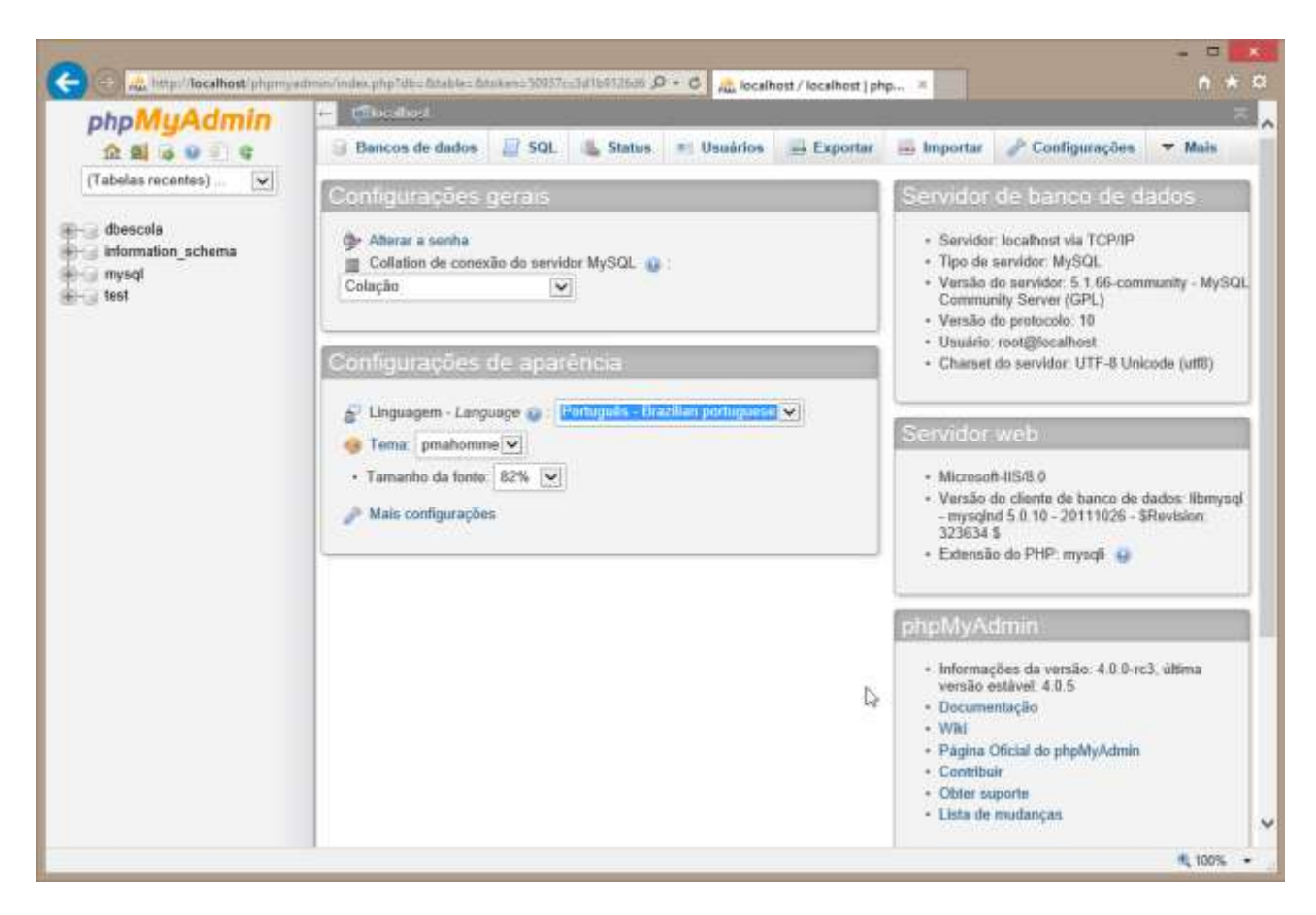

Mudando o idioma de inglês para a linguagem Português.

### Criando seu primeiro banco de dados

Vamos criar um banco de dados pelo método gráfico do phpMyAdmin, ou seja, não digitaremos uma só linha de código da linguagem SQL. Este é só o primeiro de vários bancos de dados que você criara. A maioria dos próximos bancos de dados serão criados em linguagem de programação SQL. Bom, vamos lá;

- 1. Com o phpMyAdmin aberto, clique o ícone 
  , para garantir que esteja na tela principal onde criamos novos bancos de dados. No menu de opções a direita selecione **Banco de dados**.
- Vamos criar um banco de dados novo com o nome "dbCadastro" digitando na área Criar base de dados, como informado abaixo. Em seguida clique no botão Criar.

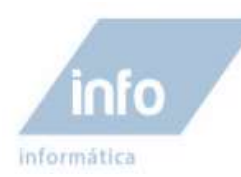

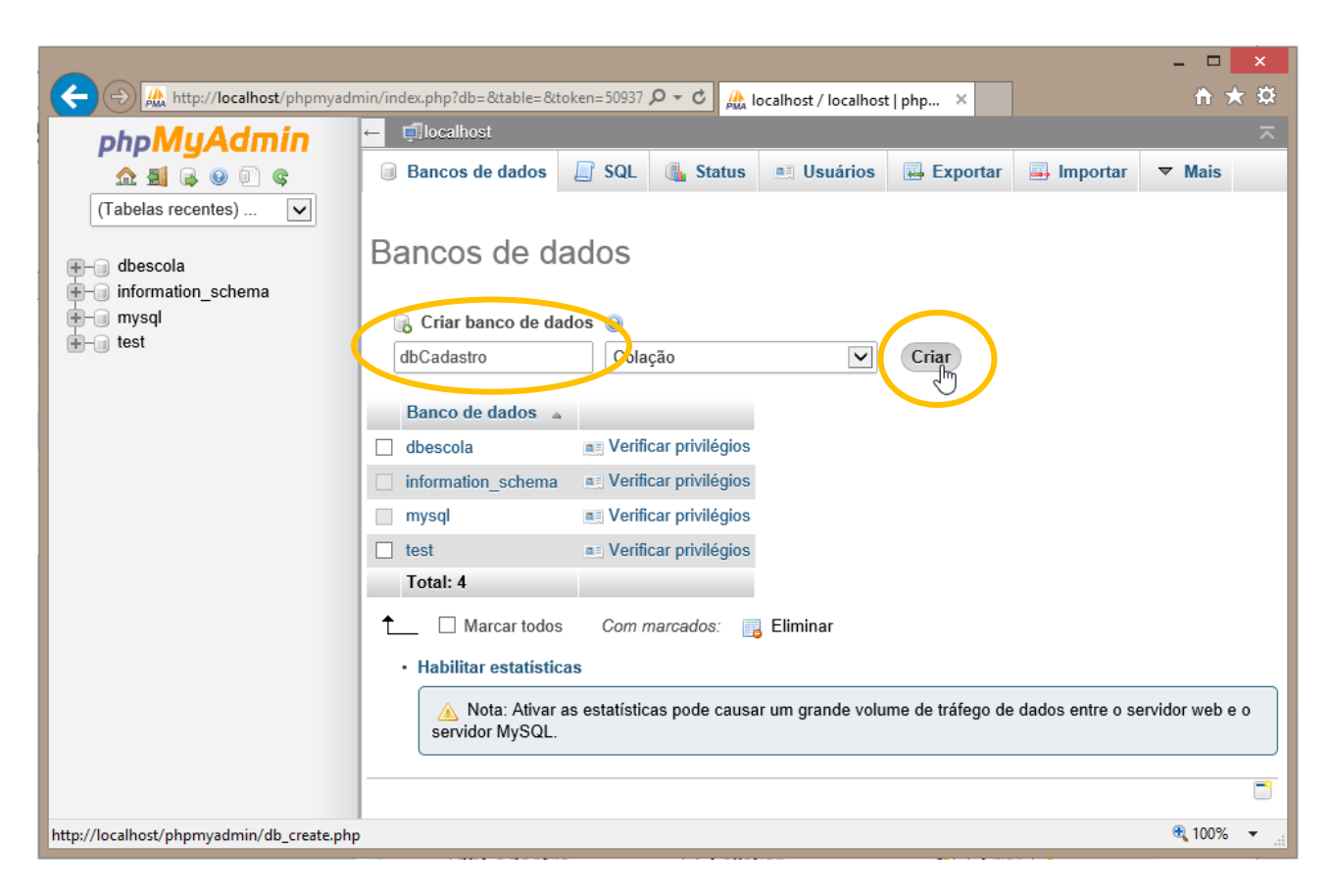

Criando um banco de dados.

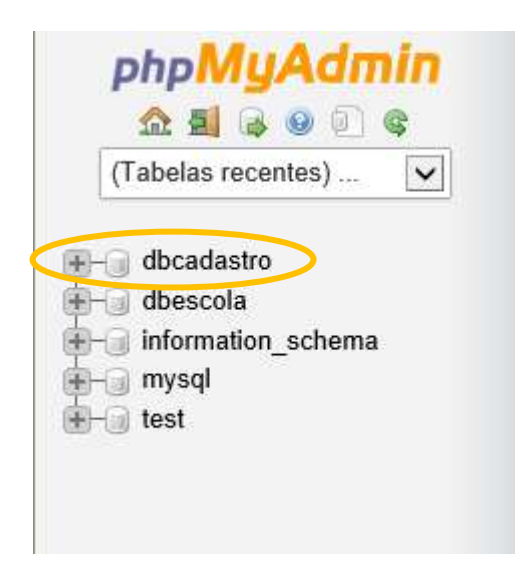

Notificação da criação do banco de dados criado com sucesso.

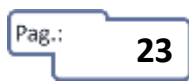

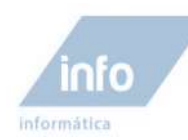

#### Criando a primeira tabela

Após ter criado o banco de dados, o mesmo se encontra na lista de banco de dados disponíveis do lado esquerdo. Clique nele para seleciona-lo para que possamos criar tabelas de dados que iram compô-lo. Vamos criar uma tabela genérica de contatos somente como exemplo. Veja a seguir os passos para criar esta tabela;

 Como ainda não há nenhuma tabela criada, o phpMyAdmin já mostra a tela de criação de nova tabela. Para criar uma nova tabela no phpMyAdmin pelo ambiente gráfico, informe o nome "tbContatos" para a tabela e informe o número de campos 6 e em seguida clique em Executar.

| oboMuAdmin                                                                                                    | 🕶 😴 localbest » 🕃 docadactro                                                                                                    |      |
|----------------------------------------------------------------------------------------------------|----------------------------------------------------------------------------------------------------|------|
| Image: Construction     Image: Construction     Image: Construction       (Tabelas recentes)     Image: Construction     Image: Construction | Estrutura     SQL     Procurar     Consulta     Exportar     Importar     Mais       Nenhuma tabela encontrada no banco de dados |      |
| dbcadastro<br>dbescola<br>information_schema<br>mysql<br>test                                                                                | Nome: tbContatos Número de colunas: 6                                                                                            |      |
|                                                                                                    |                                                                                                    |      |
|                                                                                                    |                                                                                                    |      |
|                                                                                                    |                                                                                                    |      |
|                                                                                                    |                                                                                                    | 100% |

2. Agora vamos criar os campos da tabela. São 6 linhas com propriedades para cada campo. No primeiro campo definimos a chave primaria. Digite conforme a imagem abaixo;

| Campo    | Tipo 🕐 | Tamanho/Definir*1 | Índice    | Α_ |
|----------|--------|-------------------|-----------|----|
| dContato | INT    | : 10              | PRIMARY + |    |

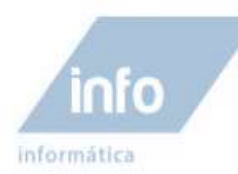

3. Crie os próximos campos conforme imagem abaixo;

| Campo           | Tipo 🕐     | Tamanho/Definir*1 |
|-----------------|------------|-------------------|
| idContato       | INT ‡      | 10                |
| nomeContato     | VARCHAR \$ | 100               |
| telefoneContato | CHAR \$    | 15                |
| celularContato  | CHAR \$    | 15                |
| emailContato    | VARCHAR \$ | 30                |
| enderecoContato | LONGTEXT ÷ |                   |

4. Após digitar todos os campos, clique em **Salvar** para criar a tabela de Alunos.

| hpMyAdmin                                                                           | - Elverbert > E des                              | der lan is 📳 the | and dor                               |                             |                    |                                            |                  |                  |           |              |               |
|-------------------------------------------------------------------------------------|--------------------------------------------------|------------------|---------------------------------------|-----------------------------|--------------------|--------------------------------------------|------------------|------------------|-----------|--------------|---------------|
| A 8 4 4 10 4                                                                        | 🖂 Venniliner 🧏 Ee                                | trutura 🔟        | SQL in Proc                           | unae 🛃                      | Inseri             | Esportar                                   | Importar         | P Operações      | - Gal     | tibos        |               |
| Tabelas recentes)                                                                   | 🛷 O MySQL reformout                              | um conjunto va   | izio (ex. zero regi                   | stros). (Con                | outta k            | wow 0.0003 segundos)                       |                  |                  |           |              |               |
| dbcadastro<br>Nova tabela<br>tocentarios<br>dbescola<br>information_schema<br>mysol | SELECT *<br>FROM theoretatos<br>LIMIT 0 , 30     |                  |                                       |                             |                    | Pedija                                     | m Anita ] ( Edit | er 11 Expliner S |           | radigo PHP   | ]] Ancaliz    |
| ii test                                                                             | # Nome                                           | Tipo:            | Colação                               | Atributos                   | Nelo               | Padrão                                     | Extra            |                  | Ação      | Low Hours of |               |
|                                                                                     | 1 idContato                                      | int(10)          | ACTION ACCOUNT OF                     | a prosperiyes and           | Não                | Nenhum wrap (padráo                        | none) AUTO       | INCREMENT        | 🥜 Alterar | © Eliminar   | ₩ Main        |
|                                                                                     | 2 nomeContato                                    | varchar(100)     | utill_general_ci                      |                             | Nin                | Nermum wrap (padhio                        | nove)            |                  | J Ahmer   | CElèminar    | *Main         |
|                                                                                     | 3 telefoneContato                                | char(15)         | utts_general_ci                       |                             | Não                | Nenhum erap (padrão                        | norse)           |                  | J Alterar | C Eliminar   | ₩ Mais        |
|                                                                                     | 📋 4 celularContato                               | char(15)         | utti general di                       |                             | Não                | Nenhum wrap (bàdhāo                        | none)            |                  | Atom      | C Elminar    | <b>₩</b> Main |
|                                                                                     | 🗇 5 emailContato                                 | varchar(30)      | utili_general_ci                      |                             | Não                | Nenhum wrap (peddao                        | none)            |                  | J Alterar | Eliminar     | ₩ Main        |
|                                                                                     | 🔄 🗄 enderecoContato                              | kingtent.        | utilit general ca                     |                             | Nin                | Nenthum ersep (pentrike                    | mmej             |                  | J Abron   | C Eléminar   | + Main        |
|                                                                                     | t [] Marcar todos                                | Com marca        | ntos 📄 Visual                         | zar 🧳                       | Alterar            | 😝 Elminar 🔑                                | Primária (       | u Único 🛛        | Indice    |              |               |
|                                                                                     | Imprimir view 42: View     S4 Adicionar campo(s) | v de relacionar  | mentos 🛺 Propo<br>o final da tabela ( | or estrutura<br>) No inicio | da tabe<br>ide tab | ela 😳 🕒 Mover camp<br>ela 🔿 Depois diConta | (a)ot            | Executar         | 2         |              |               |

Notificação da tabela tbContatos criado com sucesso.

#### Inserindo dados na tabela

Agora que criamos a tabela tbContatos, vamos cadastrar alguns contatos pessoais nela.

1. Clique na guia **Inserir** e comece a digitar os dados de novos Contatos, conforme exemplo mostrado abaixo.

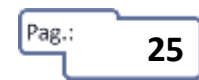

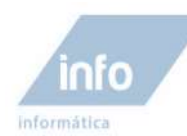

**Obs:** Repare que, o campo idContato não deve ser preenchido, o mesmo será preenchido automaticamente pelo sistema, pois é auto incrementado.

2. É possível digitar as informações de 2 registros por vez. Clique em **Executar** para inserir os registros.

| phpMuAdmin         | - Mocathost -   | 🕘 discadastru | Ite outates | 2          |    |         |                |            |             |    |       |
|--------------------|-----------------|---------------|-------------|------------|----|---------|----------------|------------|-------------|----|-------|
| 企画 6 0 0 Q         | Vinualizar      | Se Estrutur   | SQL         | A Pressure | 3÷ | Inserie | Exportar       | 🖬 Importar | P Operações | 25 | Gatil |
| (Tabelas recentes) | Coluna          | Tipo          | Função      |            | 1  | Nulo 1  | Valor          |            |             |    |       |
| test               | idContato       | int(10)       | li          | 1          | ¥  |         |                |            |             |    |       |
|                    | oomeContato     | varchar(100)  | Ų.          |            | *  | -       | Marcos de Melo | â          |             | 0  |       |
|                    | telefoneContato | char(15)      | Ç           |            | •  |         | (19) 38542965  | 1          |             |    |       |
|                    | celularContato  | char(15)      | l)          | 1          | -  |         | (19) 8888-5555 |            |             |    |       |
|                    | emailContato    | varchar(30)   |             |            | ~  |         | marcosdemolo@s | jmail com  | ]           |    |       |
|                    | enderecoContato | longtext      |             | 1          | ~  |         |                |            |             |    |       |
|                    |                 | Rua Azet      | red:, 301 - | Campinas   |    |         |                |            |             | ~  |       |

Cadastrando informações de registros.

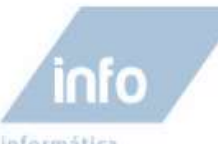

informática

| phpMyAdmin<br>A B & O & C<br>(Tabelas recentes) V<br>dbcadastro<br>Nova tabela<br>thoontatos | - Inflocationsta © discadestrosa particolation<br>IVisualizar 34 Estrutura III SOL → Procurar 34 Insertir III Exportar III Importar ▼ Mais<br>√ 1 Imha Insertida.<br>Id da Imha Insertida.<br>1 | ×               |
|----------------------------------------------------------------------------------------------|----------------------------------------------------------------------------------------------------|-----------------|
| Calles recentes)                                                                             | Visualizar ⊮ Estrutura II SQL → Procurar ⊮ Inserir III Exportar III Importar ▼ Mais √ 1 linha inserida.<br>Id da linha inserida.                                                                |                 |
| (Tabelas recentes)                                                                           | 1 linha inserida.<br>Id da linha inserida. 1                                                                                                    |                 |
| Nova tabela                                                                                  |                                                                                                    |                 |
| Hig dbescola<br>Hig information_schema<br>Hig mysql<br>Hig test                              | INSERT INTO 'dbcadastro', 'tbcontatos' (<br>'idContato',<br>'nomeContato',<br>'telefoneContato',<br>celularContato',<br>'emailContato',<br>'enderecoContato'                                    | Î               |
|                                                                                              | )                                                                                                    | in states but t |
|                                                                                              | Rodar consulta(s) SQL no banco de dados discadentro:  Columas  TINSERT INTO 'discadentre', 'biognitarias' ('idfontato',                                                                         |                 |
|                                                                                              | SELECT SELECT INSERT UPDATE DELETE Limpar                                                                                                    |                 |

Notificações de registros cadastrados com sucesso.

#### Visualizando os registros cadastros nas tabelas

Para visualizar os dados após o cadastro, clique na guia "Visualiza". É preciso estar com a tabela desejada selecionada.

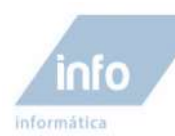

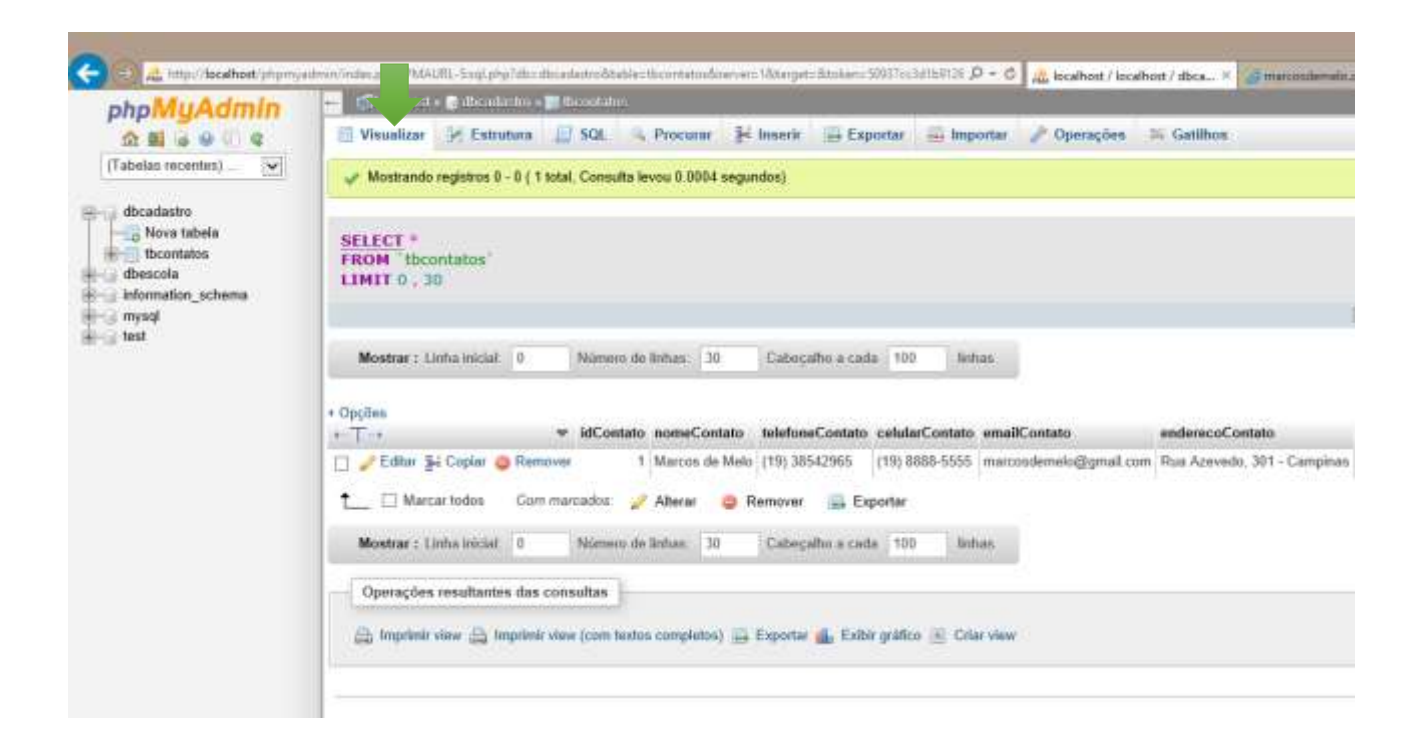

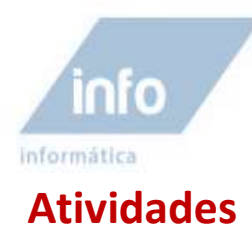

1 – Crie mais uma tabela no banco **dbCadastro** chamada "**tbFuncionarios**". Siga os mesmos procedimentos executados acima para cria-la.

Campos para a tabela;

idFuncionario, nomeFuncionario, cpfFuncionario, emailFuncionario, telefoneFuncionario.

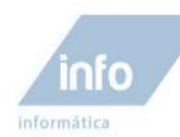

### Aula 3 – Criação de Bancos e Tabelas

Nesta aula vamos começar a manipular um banco de dados efetivamente, em linha de comando, por tanto, os bancos de dados, tabelas e campos, que você criou no modo gráfico no programa phpMyAdmin, foi a última vez. Usaremos códigos e mais códigos SQL para cria-los daqui para frente. Só utilizaremos programas gráficos para facilitar a criação de múltiplos comandos.

### **O Workbench (GUI tool)**

Já falamos um pouco sobre o phpMyAdmin, programa via Web, desenvolvido em linguagem PHP para acesso e manipulação de dados MySQL.

Mas nesta aula faremos uma abordagem ao programa WorkBench (GUI Tool). Criado pelos próprios desenvolvedores do MySQL.

O Workbench é um software de uso gratuito para conectar local ou remotamente, um servidor de bancos de dados MySQL, com recursos bastante eficientes de gerenciamento e manipulação de dados.

### Instalando e usando o Workbench (GUI tool)

Baixe e instale o programa Workbench direto do site oficial <u>www.mysql.com</u> na versão para Windows.

### Atenção!

Caso os computadores na sala de aula, já estejam com o programa Workbench instalado, ignore a instalação, mas reveja este tópico para futuras instalações como em seu computador pessoal e poder praticar em casa.

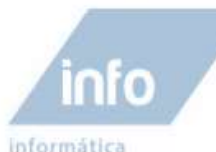

Por favor relate quaisquer erros ou inconsistências que você observa ao nosso banco de dados erros . Obrigada pelo vosso apolot

| Geralmente Disponíveis Releases (GA)             | nçamentos de Desenvolvim | enta |                     |                   |  |
|--------------------------------------------------|--------------------------|------|---------------------|-------------------|--|
| MySQL Workbench 5.2.47<br>Selecione Plataforma:  |                          |      |                     |                   |  |
| Microsoft Windows                                | Selecionar               |      |                     |                   |  |
| Do Windows (x86, 32-bit), MSI Installe           | 5                        | 2.47 | 26.8M               | Baixar            |  |
| Hysal-workbench-gpi-5.2.47 wit32.mei)            | l≥                       |      | NDS: SETTORE (UTDED |                   |  |
| to Windows (x86, 32-bit), ZIP Archive            | 5                        | 2,47 | 29.5m               | Babsar            |  |
| Hysgi-workbanch-gpl-5-2.47-wir(32-nainstall.sig) |                          |      | NOS- EPHEDERETERAL  | Ref11425364265288 |  |

Após clicar no botão Download, uma próxima página solicitara um cadastro para a ativação de uma conta no site da Oracle. Você pode ignorar o cadastro caso não queira clicando no link "No thanks, just start my download". Logo em seguida o Download do instalador do programa começara.

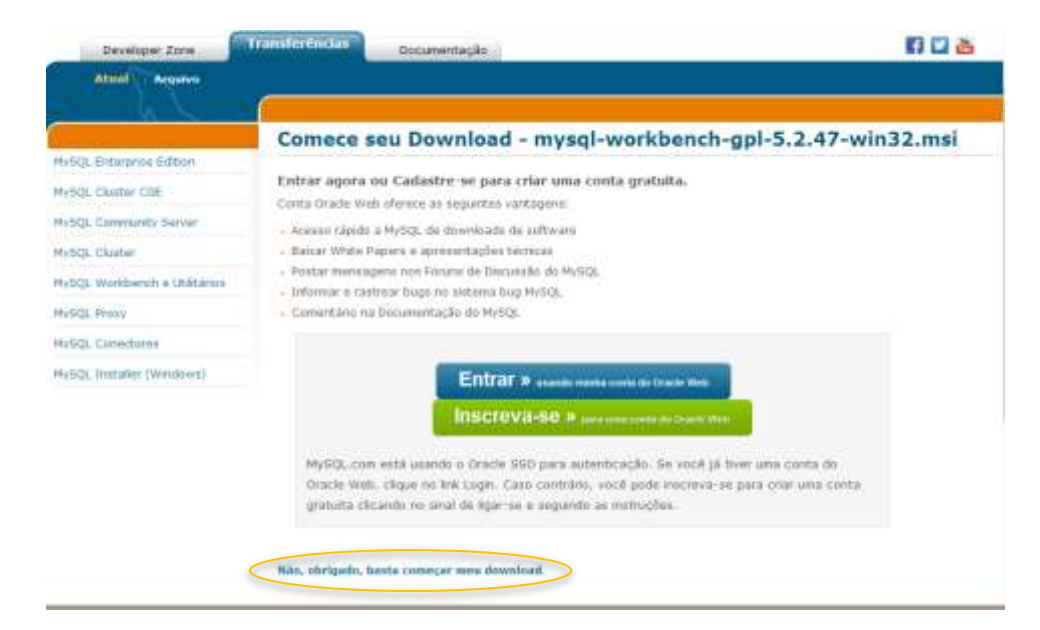

Escolha a pasta desejada para salvar o Download e clique em Save (Salvar).

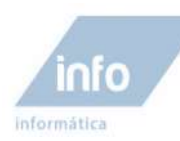

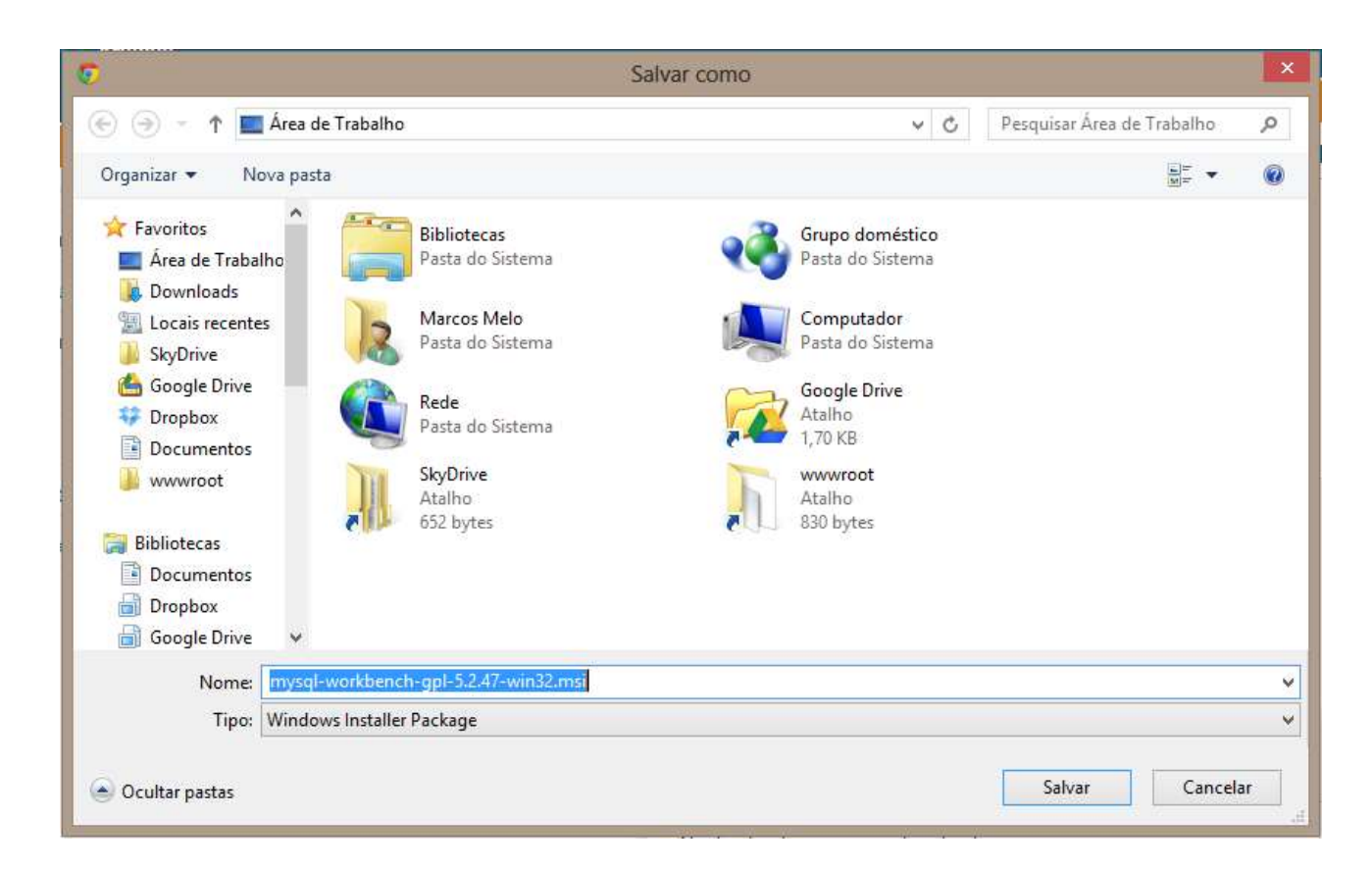

Após baixar o arquivo de instalação, execute-o clicando duas vezes neles.

### Executando o Programa Workbench

Após instalar o Workbench em seu PC, o mesmo estará disponível.

#### **Interface do programa**

O Workbench reúne várias funções de gerenciamento e manipulação de banco de dados no MySQL. Estas funcionalidades são divididas em três partes; SQL Development, Data Modeling e Server Administration.

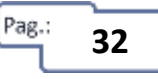

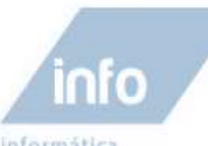

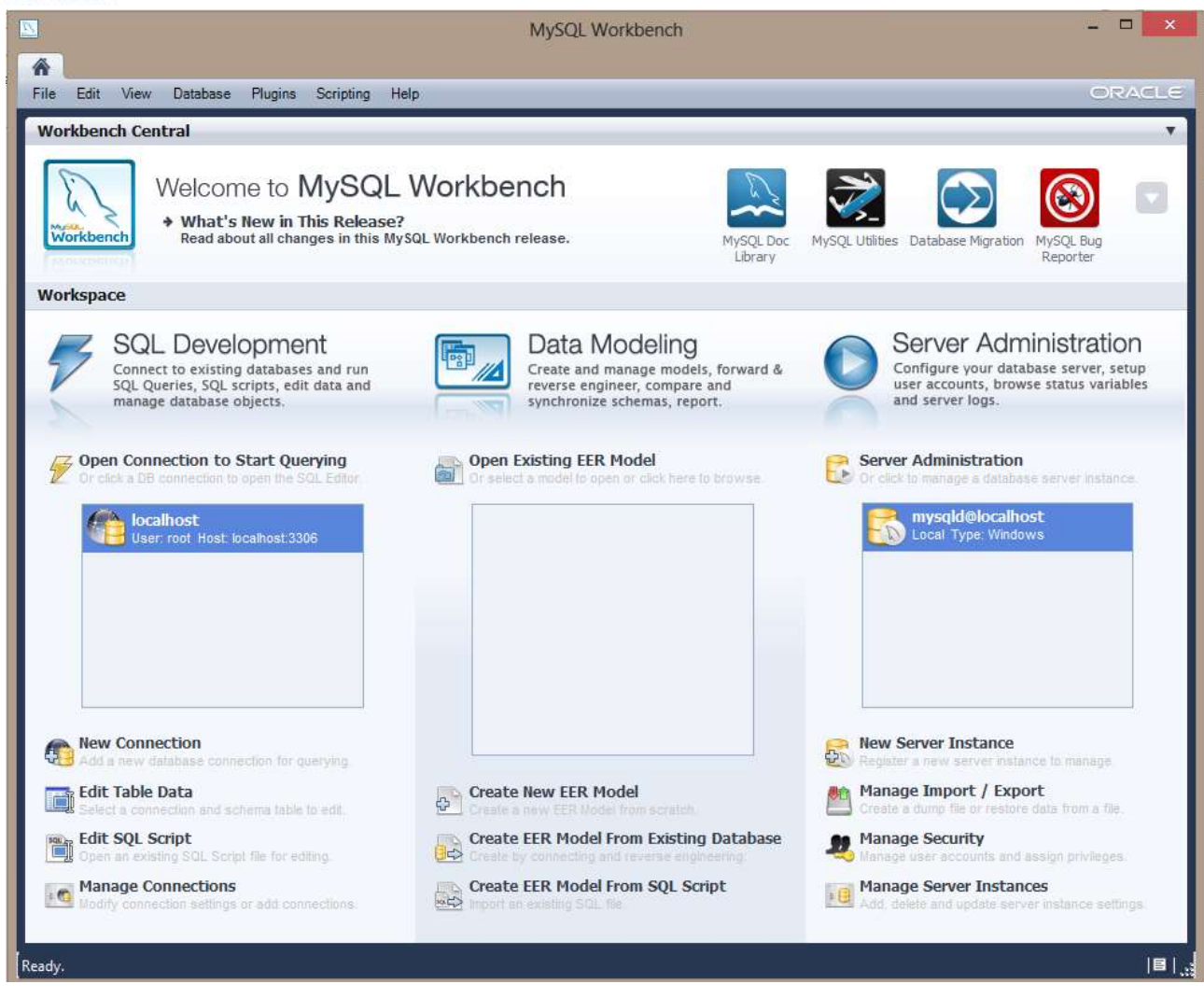

#### **SQL** Development

Nesta sessão podemos criar conexões a vários servidores MySQL, local ou remotos e a partir desta conexão, manipular os bancos de dados, como, criar e excluir bancos de dados, criar, editar e excluir tabelas, assim como manipulação dos dados ex: Seleção, Exclusão, atualização e inserção.

#### **Data Modeling**

Cria modelos de bancos de dados que explique as características de funcionamento e comportamento de um software a partir do qual ele será criado.

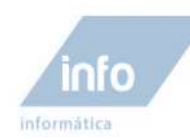

#### **Server Administration**

Conecta a um servidor MySQL especificado local ou remoto e aplicar ao mesmo, funções de administração e gerenciamento do servidor como, contas de usuários, importação e exportação de dados.

#### Criando uma nova instância de conexão

Vamos criar uma nova conexão ao nosso servidor local de banco de dados MySQL e a partir desta conexão manipular todos os bancos de dados que vamos criar daqui pra frente.

1. No lado esquerdo na **sessão SQL Development**, clique no link **New Connection** para adicionar uma nova conexão.

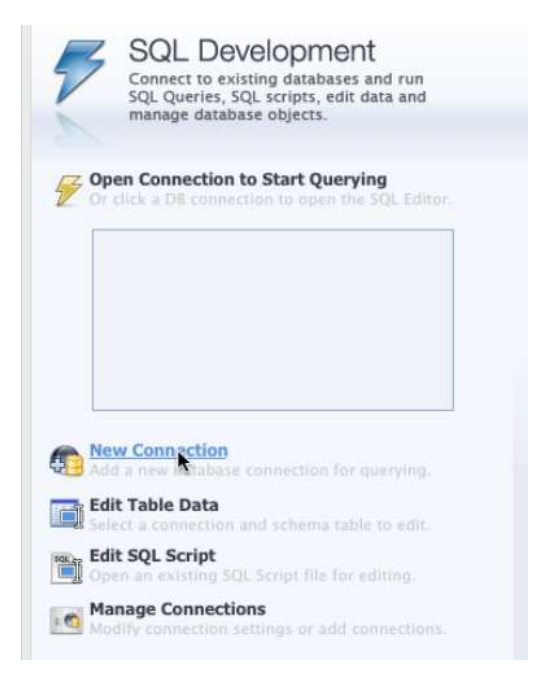

- 2. Na janela **Setup New Connection,** no campo **"Connection Name**" especificamos o nome para a conexão. Digite **"Servidor Local**".
- 3. Hostname é o endereço IP ou DNS do servidor. Digite "localhost".
- 4. **Username** usaremos o root usuário padrão com todos os privilégios do mysql. A senha (Password) do root está em branco.
- 5. Clique em "**Test Connection**" para testar se a conexão está funcionando. Em seguida clique OK para criar a conexão.

34

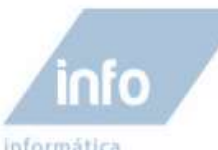

informática

|                    |                      | Setup New Cor | nnection                       | - 🗆 🗙                                   |
|--------------------|----------------------|---------------|--------------------------------|-----------------------------------------|
| Connection Name:   | Servidor local       |               |                                | Type a name for the connection          |
| Connection Method: | Standard (TCP/IP)    |               | ¥                              | Method to use to connect to the RDBMS   |
| Parameters Advar   | nced                 |               |                                |                                         |
| Hostname:          | 127.0.0.1 Pc         | ort: 3306     | Name or IP address of the ser  | ver host TCP/IP port.                   |
| Username:          | root                 |               | Name of the user to connect v  | with.                                   |
| Password:          | Store in Vault Clear |               | The user's password. Will be r | equested later if it's not set.         |
| Default Schema:    |                      |               | The schema to use as default   | schema. Leave blank to select it later. |
|                    |                      |               |                                |                                         |
|                    |                      |               |                                |                                         |
|                    |                      |               |                                |                                         |
|                    |                      |               |                                |                                         |
|                    |                      |               |                                |                                         |
|                    |                      |               |                                |                                         |
|                    |                      |               |                                |                                         |
|                    |                      |               | Test Conn                      | ection Cancel OK                        |

6. Após criar a conexão, a mesma encontra-se na lista de conexões. Clique duplamente nesta conexão que acabou de criar para acessar este servidor.

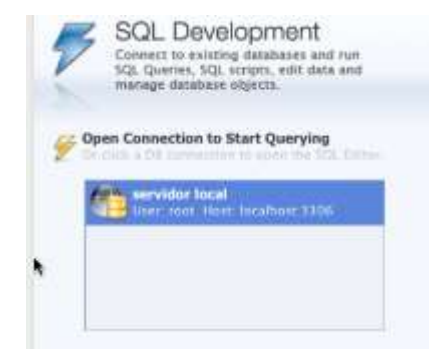

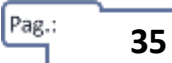
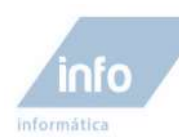

## Criando banco de dados e suas tabelas

Agora vamos começar a criar, editar e manipular nossos bancos de dados efetivamente. Apesar de o Workbech também possuir um ambiente gráfico facilitado para a criação de banco de dados, não vamos criar nem editar nossos bancos de dados por este método, pois precisamos praticar como criar e manipular o banco de dados utilizando a linguagem SQL constantemente.

## Observações

As informações especificadas entre "< ... >" informados nas sintaxes dos comandos, indicam os nomes dos objetos a serem criados como, bancos de dados e tabelas e são de preenchimento obrigatório. Informações entre " [ .. ] " são opcionais.

## Criando um novo banco de dados

Para criar uma nova base de dados ou uma nova tabela de uma base de dados, usamos o comando sql CREATE. Veja a sintaxe para criar uma nova base de dados;

CREATE DATABASE <nome\_do\_banco>.

Vamos criar um banco de dados para um sistema escolar como exemplo e em seguida criaremos as tabelas dele.

Digite o comando abaixo na área de comando SQL para criar o banco chamado "bancoEscola".

CREATE DATABASE bancoEscola

## Visualizando bancos de dados

Para visualizar os bancos de dados existentes e verificar se o banco de dados "bancoEscola" foi realmente criado. Digite o comando abaixo.

SHOW DATABASES

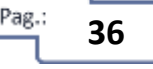

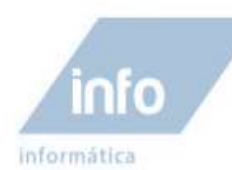

| Query 1     | ×    |           |
|-------------|------|-----------|
|             | 1    | Á 🔘 🐯 🔘   |
| 1 •         | SHOW | DATABASES |
| 100% 🛟      | 15:1 | 1         |
| Filter: Q   |      | File: 🏬   |
| Database    |      |           |
| information | on_s |           |
| bancoEsco   | ola  |           |
| cdcol       |      |           |
| mysql       |      |           |
| test        |      |           |
|             |      |           |

## Ativando um banco de dados

Para criar novas tabelas para o banco de dados "bancoEscola" sem precisar fazer referência a ele, devemos ativá-lo para uso. Use o comando abaixo para ativá-lo.

**USE** bancoEscola

## Deletando um banco de dados

Para deletar um banco de dados, usamos o comando DROP no banco que se deseja excluir. Veja a sintaxe para excluir um banco de dados;

DROP DATABASE <nome\_do\_banco>

Crie um banco de dados exemplo com o nome "bancoTeste" e delete-o em seguida usando o comando abaixo;

DROP DATABASE bancoTeste

## **Criando tabelas**

Vamos agora criar as tabelas para o banco de dados "bancoEscola". A sintaxe para a criação de uma tabele é;

CREATE TABLE <nome\_da\_tabela> (<Campo1> <tipo\_de\_dado>,<campo2> <tipo\_de\_dado>,...)

Vamos criar uma tabela de cadastro de alunos chamada tbAlunos. Digite o código abaixo para cria-la. Não se preocupe se não estiver entendendo nada do código abaixo, pois ele será explicado em detalhes em seguida.

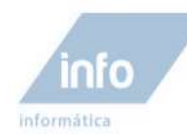

```
CREATE TABLE tbAlunos(
idAluno INT NOT NULL PRIMARY KEY AUTO_INCREMENT,
nomeAluno VARCHAR(64) NOT NULL,
enderecoAluno VARCHAR(30) NOT NULL,
bairroAluno VARCHAR(20) NOT NULL,
foneAluno VARCHAR(15) NOT NULL,
emailAluno VARCHAR(20) NOT NULL,
idadeAluno INT(3) NOT NULL
)
```

Após ter digitado corretamente o código acima e executado o comando, a tabela deve ter sido criada normalmente. Mas vamos entender este código.

Primeiramente após a palavra reservada CREATE define-se o nome da tabela. O nome da tabela não deve conter espaços em branco e o limite de caracteres permitidos para o nome é 64.

Após o nome da tabela definimos as colunas de campos nos parâmetros da tabela entre parênteses "()". Os campos (colunas) são separados por vírgula ", ". Veja a sintaxe da criação de uma coluna;

```
<nome_campo_coluna> <tipo_de_dado> [NULL | NOT NULL] [DEFAULT <valor>]
[AUTO_INCREMENT] [PRIMARY KEY | INDEX]
```

O nome da coluna segue a mesma regra do nome da tabela sem espaços em nomes compostos e no limite de até 64 caracteres e depois define-se o tipo de dados que poderá ser aceito nesta coluna e os modificadores da coluna.

Mais informações sobre tipos de dados consulte a primeira aula no tópico "Tipos de dados".

#### Modificadores para as colunas

As colunas podem receber os seguintes modificadores:

- Not Null (NN);
- Default valor por omissão valor que a coluna recebe quando se insere null;
- Zerofill usado nos valores numéricos preencher com zeros à esquerda;
- Unsigned usado nos valores numéricos assume apenas valores positivos, o que duplica o maior valor possível;
- Auto\_increment usado para valores numéricos;

38

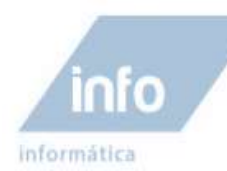

NULL e NOT NUL São valores opcionais, o padrão é NULL. Se mudar para NOT NULL o campo terá que ter preenchimento obrigatório.

A opção AUTO\_INCREMENT aplicada no campo indicado, incrementa a entrada de dados automaticamente iniciando em 1. Somente um campo da tabela pode ter esta opção ativada, geralmente esta opção é aplicada ao campo chave primaria, ou seja, que possui a propriedade PRIMARY KEY ativada também onde o próprio sistema alimenta este campo, incrementando de um em um.

A propriedade PRIMARY KEY (chave primaria) é aplicada somente em um único campo na tabela. Tem como função, tornar o valor do campo, um identificador único de cada registro.

### Exibindo as tabelas existentes no banco de dados

Para visualizar as tabelas existentes de uma banco de dados em uso, usamos o comando SHOW TABLES.

Digite o comando abaixo para visualizar a tabela tbAlunos criada recentemente no banco de dados bancoEscola.

SHOW TABLES;

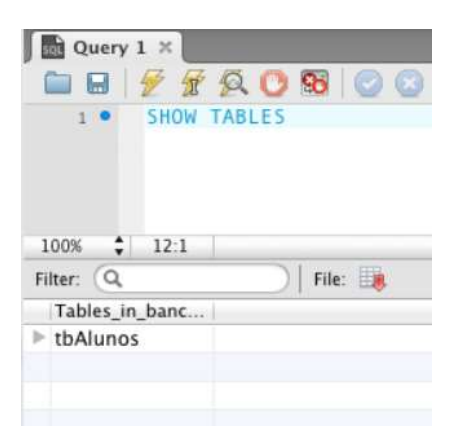

### Exibir descrições de uma tabela

Para visualizar em linha de comando os campos e suas descrições dentro de uma tabela podemos usar o comando DESCRIBE. Veja a sintaxe do comando;

DESCRIBE <nome\_da\_tabela>

Digite o comando abaixo para mostrar as informações de cada campo da tabela tbAlunos.

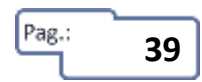

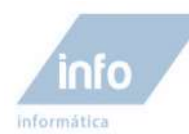

#### **DESCRIBE** tbAlunos;

| 1 · DESC      | RIBE tbAluno | \$     |        |               |
|---------------|--------------|--------|--------|---------------|
| 100% : 181    | N. and       | - 1712 |        |               |
| Falter: Q     | ) Foe:       | and i  | 1846.2 | Default       |
| Piela         | (ype         | NUD    | P.CY   | - Detault     |
| - iuwiuno     | int(11)      | NO     |        | Surger Street |
| nomeAluno     | varchar(64)  | NO     |        | 0.018         |
| enderecoAluno | varchar(30)  | NO     |        | (THERE &      |
| bairroAluno   | varchar(20)  | NO     |        | COLUMN STATE  |
| telefoneAluno | varchar(15)  | NO     |        | 12223         |
| emailAluno    | varchar(20)  | NO     |        | 11111         |
| idadeAluno    | int(3)       | NO     |        | COURS         |

#### Adicionando um campo em uma tabela existente

Para acrescentar um novo campo de dados a uma tabela já criada, usamos o comando sql abaixo. Vamos acrescentar na tabela tbAlunos o campo dataNiver (Data de aniversário) após o campo idadeAluno. Veja a sintaxe;

```
ALTER TABLE <nome_da_tabela> ADD <nome_do_campo_novo> [tipo] AFTER <nome_do_campo_existente>;
```

ALTER TABLE tbAlunos ADD dataNiver date NOT NULL AFTER idadeAluno;

#### Alterando um campo em uma tabela existente

Após ter criado uma tabela com todos os seus campos já definidos, pode surgir a necessidade de renomear um dos campos. Veja a sintaxe;

ALTER TABLE <nome\_da\_tabela> CHANGE <nome\_antigo> <nome\_novo> [tipo];

Vamos alterar o campo telefoneAluno da tabela tbAlunos para telAlunos.

ALTER TABLE tbAlunos CHANGE telefoneAluno telAluno VARCHAR(18) NOT NULL;

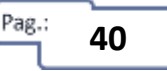

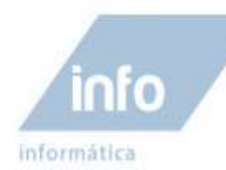

### Deletando uma coluna em uma tabela existente

Para deletar um dos campos de uma tabela, um dos comandos de alteração de tabela é o DROP que exclui o campo especificado. Veja a sintaxe;

ALTER TABLE <nome\_da\_tabela> DROP <nome\_do\_campo\_a\_ser\_excluido>

ALTER TABLE tbAlunos DROP bairroAluno;

### Deletando uma tabela existente

#### Sintaxe;

DROP TABLE <nome\_da\_tabela\_a\_ser\_excluida>;

Crie uma tabela nova com o nome "tabalaTeste" somente para poder em seguida aplicar o comando DROP TABLE.

DROP TABLE tabelaTeste;

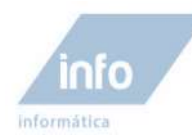

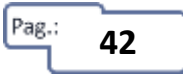

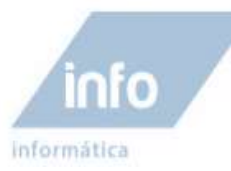

# **Atividades**

1 - No banco de dados chamado "bancoEscola", crie a tabela mostrada abaixo usando a linguagem SQL.

#### Nome da tabela: tbProfessores.

| Nome do Campo      | Tipo de dados | Not Null | Chave Primaria | Auto incrementado |
|--------------------|---------------|----------|----------------|-------------------|
| idProfessor        | INT(10)       | X        | X              | X                 |
| nomeProfessor      | VARCHAR(45)   | Х        |                |                   |
| enderecoProfessor  | VARCHAR(45)   | X        |                |                   |
| telefoneProfessor  | VARCHAR(15)   |          |                |                   |
| emailProfessor     | VARCHAR(45)   |          |                |                   |
| idadeProfessor     | INT(2)        | Х        |                |                   |
| cpfProfessor       | VARCHAR(11)   | X        |                |                   |
| DataNiverProfessor | Date          | X        |                |                   |

### Descreva o comando SQL utilizado para criar a tabela acima;

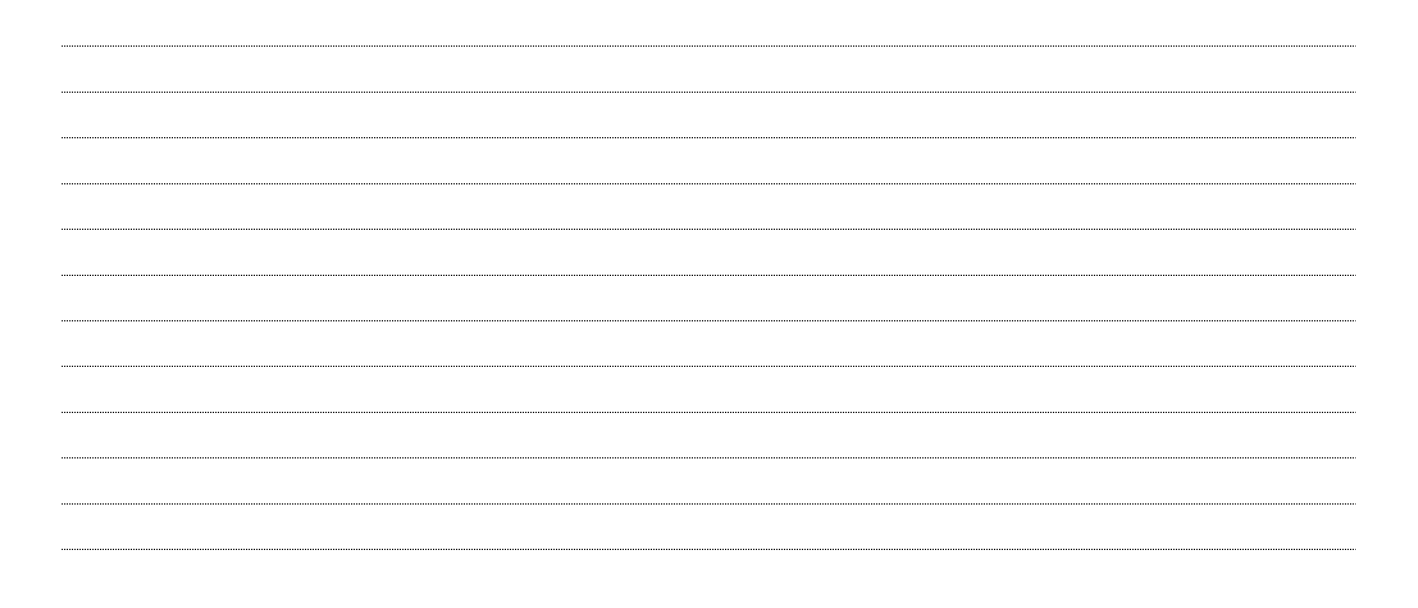

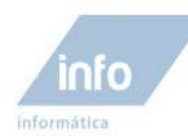

2- Na tabela tbProfessores que você criou anteriormente, descreva o comando SQL que informa as propriedades da tabela;

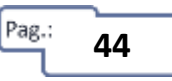

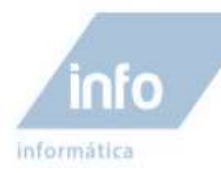

## Aula 4 – Instrução Select

A instrução select é a mais importante do SQL, porque a partir dela é possível entender certas outros instruções semelhantes da linguagem SQL.

O comando select realiza vários tipos de consultas ao banco de dados retornando resultados gerais ou específicos em forma de tabelas.

### Tabelas de exemplos para consultas

A partir desta aula e nas demais seguintes, vamos fazer várias consultas a um banco de dados de exemplos. Para poder realizar os vários comandos pretendidos para exemplificar o uso do comando select e suas variações, precisamos de algumas tabelas criadas e já preenchidas com uma determinada quantidade de registros. Portanto, vamos ter que criar as tabelas exibidas abaixo e inserir os dados listados em seguida.

#### Nome do banco: dbEscola

CREATE DATABASE dbEscola

#### Nome da Tabela: tbAlunos

```
CREATE TABLE tbAlunos (
idAluno INT(10) NOT NULL PRIMARY KEY AUTO_INCREMENT,
nomeAluno VARCHAR(45) NOT NULL,
enderecoAluno VARCHAR(45) NOT NULL,
idadeAluno INT(2) NOT NULL,
cidadeAluno VARCHAR(45) NOT NULL,
telefoneAluno VARCHAR(15) NOT NULL,
idCurso INT(10) NOT NULL
)
```

#### Registros para popular a tabela:

| idAluno | nomeAluno       | enderecoAluno              | cidadeAluno | idadeAluno | telefoneAluno  | idCurso |
|---------|-----------------|----------------------------|-------------|------------|----------------|---------|
| 1       | João Alencar    | Rua: Carmen Sandiego, 555  | Campinas    | 17         | (19) 5555-8888 | 1       |
| 2       | Manuel Brito    | Av. Amoreiras, 9063        | Sumaré      | 20         | (19) 3333-4545 | 1       |
| 3       | Feliciano Souza | Rua: Andrade Neves, 569    | Hortolândia | 21         | (19) 7878-3434 | 2       |
| 4       | Luiza Aparecida | Rua: Mangones Silva, 458   | Campinas    | 18         | (21) 2325-5656 | 1       |
| 5       | Júlio Verissimo | Av. Dr. Campos Salles, 405 | Sumaré      | 19         | (11) 9898-4848 | 3       |
| 6       | Nicoly Melo     | Rua: Bruno Vespertino, 684 | Campinas    | 15         | (11) 5654-7896 | 1       |

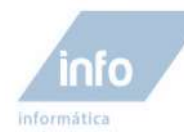

#### Nome da Tabela: tbFuncionarios

```
CREATE TABLE tbFuncionarios(
  idFuncionario INT(10) NOT NULL PRIMARY KEY AUTO_INCREMENT,
  nomeFuncionario VARCHAR(45) NOT NULL,
  enderecoFuncionario VARCHAR(45) NOT NULL,
  telefoneFuncionario VARCHAR(15),
  areaFuncionario VARCHAR(30),
  idCargo INT(10) NOT NULL,
  salarioFuncionario DECIMAL(10,2) NOT NULL
)
```

#### Registros para popular a tabela:

| idFuncionario | nomeFuncionario  | enderecoFuncionario            | telefoneFuncionario | areaFuncionario | idCargo | salarioFuncionario |
|---------------|------------------|--------------------------------|---------------------|-----------------|---------|--------------------|
| 1             | Bernardo Castro  | Rua: Gusman Souza, 16          | (21) 2325-5656      | Administração   | 1       | 4500,00            |
| 2             | Francisco Chaves | Av. Amorim Filho, 8863         | (19) 3333-5757      | Técnico         | 3       | 2500,00            |
| 3             | Zangiev Victor   | Rua: Glicério, 333             | (11) 1549-1536      | Coordenação     | 2       | 950,00             |
| 4             | Deric Michael    | Rua: Mangones Silva, 458       | (19) 3854-3956      | Técnico         | 3       | 1900,00            |
| 5             | Alnir klein      | Av. Dr. Campos Salles,<br>6945 | (11) 9898-8484      | Técnico         | 3       | 1500,00            |
| 6             | Franck Miller    | Rua: Dr. Durval Miranda,<br>99 | (19) 8184-5263      | Coordenação     | 2       | 899,00             |
| 7             | Marcos de Melo   | Rua: Violeta, 301              | (19) 8185-3695      | Coordenação     | 2       | 3500,00            |

#### Nome da Tabela: tbCursos

```
CREATE TABLE tbCursos(
idCurso INT(10) NOT NULL PRIMARY KEY AUTO_INCREMENT,
nomeCurso VARCHAR(45) NOT NULL,
valorCurso DECIMAL(10,2) NOT NULL
```

)

#### Registros para popular a tabela:

| idCurso | nomeCurso    | valorCurso |
|---------|--------------|------------|
| 1       | Matemática   | 150.00     |
| 2       | Web Designer | 250.00     |
| 3       | Hardware     | 300.00     |
| 4       | Inglês       | 90.00      |

#### Nome da Tabela: tbCargo

CREATE TABLE tbCargo(

idCargo INT(10) NOT NULL PRIMARY KEY AUTO\_INCREMENT,

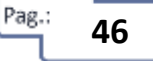

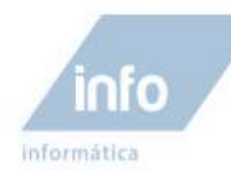

descricaoCargo VARCHAR(45) NOT NULL

)

#### Registros para popular a tabela:

| idCargo | descricaoCargo |
|---------|----------------|
| 1       | Diretor        |
| 2       | Coordenador    |
| 3       | Professor      |

### Comando básico do select

A sintaxe da instrução select mostrada abaixo exibo um ou mais campos especificados de um registro e como resultado, é mostrado a quantidade total de registros contidos no banco. Isso porque, não foi especificado nenhuma condição para a consulta.

Sintaxe;

SELECT <campos,..> FROM <nome\_da\_tabela>

Vamos aplicar uma consulta sql para mostrar o campo nomeAluno de todos os registros contidos na tabela tbAlunos do banco dbEscola criado para ser usado como exemplo para esta aula. Com o banco de dados dbEscola em uso, digite o comando SQL abaixo no programa Workbench para realizar esta consulta;

#### SELECT nomeAluno FROM tbAlunos

**Resultado:** 

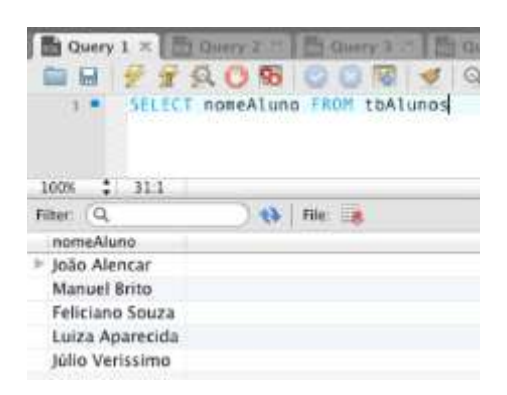

Repare que, como resultado, somente a coluna do campo nomeAluno foi visualizada. Isto porque, pedimos para mostrar somente este campo. É possível mostrar mais campos separados por vírgula (, ).

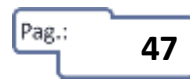

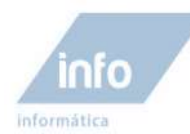

Digite o código abaixo para mostrar todos os registros, retornando os campos idAluno, nomeAluno e telefoneAluno;

SELECT idAluno, nomeAluno, telefoneAluno FROM tbAlunos

**Resultado:** 

| Duery 1 ×          | Query 2 m                                                          | Query 3 - Court                                                      | 14.75              |
|--------------------|--------------------------------------------------------------------|----------------------------------------------------------------------|--------------------|
| 8 9 7 1            | 2086                                                               | 9 1 1 1 1 1 1 1 1 1 1 1 1 1 1 1 1 1 1 1                              | 1) 🗩               |
| 1 * SELE           | T idAluno, nom                                                     | eAluno, telefoneA                                                    | luno FROM tbAlunos |
|                    |                                                                    |                                                                      |                    |
|                    |                                                                    |                                                                      |                    |
| 100% : 40:1        |                                                                    |                                                                      |                    |
| Filter: Q          | 1 44 Ed                                                            | t 💰 🔂 🛼 File 🛛                                                       | 8 10               |
| IdAluno            | nomeAluno                                                          | telefoneAluno                                                        |                    |
|                    |                                                                    |                                                                      |                    |
| F1.                | João Alencar                                                       | (19) 5555-8888                                                       |                    |
| ▶ 1<br>2           | João Alencar<br>Manuel Brito                                       | (19) 5555-8888<br>(19) 3333-4545                                     |                    |
| ▶ 1<br>2<br>3      | João Alencar<br>Manuel Brito<br>Feliciano Souza                    | (19) 5555-8888<br>(19) 3333-4545<br>(19) 7878-3434                   |                    |
| ▶ 1<br>2<br>3<br>4 | João Alencar<br>Manuel Brito<br>Feliciano Souza<br>Luiza Aparecida | (19) 5555-8888<br>(19) 3333-4545<br>(19) 7878-3434<br>(21) 2325-5656 |                    |

Caso a necessidade seja, mostrar todos os campos de cada registro retornado, não precisamos indicar todos os campos, aliás, não precisamos indicar nenhum, basta usar o caractere coringa asterisco "\*", para visualizar todos os campos na consulta.

```
SELECT * FROM tbAlunos
```

| I SELE      | CT * FROM tbAl  | unos               |            |                |         |
|-------------|-----------------|--------------------|------------|----------------|---------|
|             |                 | 1999 - S. B. B. M. |            |                |         |
|             |                 |                    |            |                |         |
| 100% \$ 9:1 |                 |                    |            |                |         |
| Filter: Q   | ) 🚷 🛛 Ed        | it: 🔏 📾 🖦          | File: 📑 📑  |                |         |
| idAluno     | nomeAluno       | enderecoAluno      | idadeAluno | telefoneAluno  | idCurso |
| ▶ 1         | João Alencar    | Rua Carmen S       | 17         | (19) 5555-8888 | 1       |
| 2           | Manuel Brito    | Av. Amoreiras      | 20         | (19) 3333-4545 | 1       |
| 3           | Feliciano Souza | Rua Andrade        | 21         | (19) 7878-3434 | 2       |
| 4           | Luiza Aparecida | Rua Mangone        | 18         | (21) 2325-5656 | 1       |
| 5           | Júlio Verissimo | Av. Dr. Camp       | 19         | (11) 9898-4848 | 3       |
|             | HULL            | HULL               | NULL       | HULL           | HULL    |
|             |                 |                    |            |                |         |

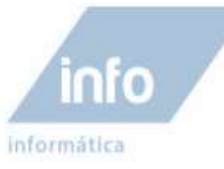

## **Atividades**

1 - Descreva abaixo o comando para consultar e visualizar os campos idFuncionario, nomeFuncionario de cada registro na tabela tbFuncionarios.

R:

2 - Descreva abaixo o comando para consultar e visualizar todos os campos de cada registro na tabela tbCursos.

R:

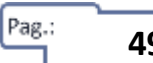

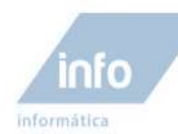

## Aula 5 - Cláusula Where / Operadores de Comparação

A Cláusula Where é um parâmetro opcional das instruções select, update, delete. É usada quando, queremos filtrar registros específicos de um todo, definindo condições para este filtro, onde valores de determinados campos, são comparados com outros e caso a condição seja verdadeira, o registro avaliado será selecionado.

Sintaxe;

SELECT \* FROM <nome\_da\_tabela> WHERE <condição>

A cláusula WHERE usa como parâmetro de comparação, os operadores de comparação e os operadores SQL especiais, que vamos compreender mais adiante;

## **Operadores de comparação**

Abaixo podemos ver a lista de operadores de comparação compreendidos pelo MySQL. Vamos ver cada um dos operadores explicados separadamente.

| OPERADOR | SIGNIFICADO      |
|----------|------------------|
| =        | Igual a          |
| !=       | Diferente        |
| <>       |                  |
| >        | Maior que        |
| >=       | Maior ou igual a |
| <        | Menor que        |
| <=       | Menor ou igual a |

### Igual a " = "

Este operador compara a igualdade de valores de um determinado campo com uma informação descrita.

Digite o código abaixo para que possamos selecionar somente o registro cujo idFuncionario seja igual a o número 4 na tabela tbFuncionarios.

Exemplo;

**SELECT \* FROM tbFuncionarios WHERE idFuncionario = 4** 

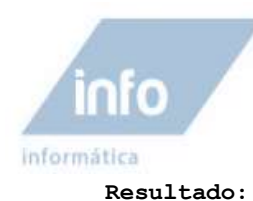

| SQL File 6 🚟  | St Query 15 ×                                                 |         |                    |
|---------------|---------------------------------------------------------------|---------|--------------------|
|               | ' 🕵 🕐 🔞 🕝 🔞 🕩 🔍 🖪 🖃                                           |         |                    |
| I SELEC       | CT * FROM tbFuncionarios WHERE idFuncionario = 4              |         |                    |
| 100% 💲 53:1   |                                                               |         |                    |
| Filter: Q     | 👌 😽 🛃 🔂 🛼 🖌 File: 🌉 🎼                                         |         |                    |
| idFuncionario | nomeFuncionario enderecoFuncio telefoneFuncio areaFuncionario | idCargo | salarioFuncionario |
| ▶ 4           | Deric Michael Rua: Mangone (21) 2325-9282 Técnico             | 3       | 1900.00            |

### Diferente " != " ou "<>"

O operador "**Diferente**" proporciona realizar a ação contraria ao "**Igual a**". Ou seja, a consulta retornara todos os registros que não tiverem no campo especificado, o valor indicado no parâmetro.

No exemplo abaixo todos os registros de cursos cujo o campo idCurso seja diferente de 3 serão retornados na consulta.

Exemplo;

SELECT \* FROM tbCursos WHERE idCurso !=3

Resultado:

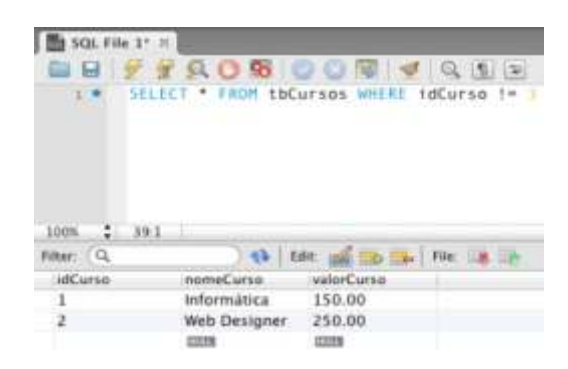

### Maior que " > "

Selecione os registros maiores que o valor especificado na condição.

#### Exemplo:

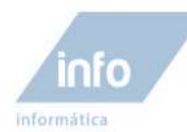

SELECT \* FROM tbAlunos WHERE idAluno >3

#### **Resultado:**

| SQL File 4*    | ×                                                                                                    |               |                                                                                                    |                |                                                                                                    |
|----------------|----------------------------------------------------------------------------------------------------|---------------|----------------------------------------------------------------------------------------------------|----------------|----------------------------------------------------------------------------------------------------|
|                | 1208                                                                                                    | 908 4         | 9.92                                                                                                    |                |                                                                                                    |
| 1 * SE<br>3 NH | LECT * FROM tbA1<br>ERE idAluno > 1                                                                                                    | unos          |                                                                                                    |                |                                                                                                    |
| Filter: (Q     | ) 🚯   Es                                                                                                    |               | File: 👔 📑                                                                                                    |                |                                                                                                    |
| idAluno        | nomeAluno                                                                                                    | enderecoAluno | idadeAluno                                                                                                    | telefoneAluno  | idCurso                                                                                                    |
| 4              | Luiza Aparecida                                                                                                    | Rua: Mangone  | 18                                                                                                    | (21) 2325-5656 | 1                                                                                                    |
| 5              | Júlio Verissimo                                                                                                    | Av. Dr. Camp  | 19                                                                                                    | (11) 9898-4848 | 3                                                                                                    |
|                | and the second second s | 177720        | and the local division of the local division of the local division |                | and the second second s |

### Maior ou igual a ">= "

Seleciona os registros maiores ou iguais ao valor especificado na condição.

#### Exemplo:

```
SELECT * FROM tbFuncionarios WHERE salarioFuncionario >= 2500
```

#### **Resultado:**

| Query 15 ×    |                 |                  |                |                 |         |                    |
|---------------|-----------------|------------------|----------------|-----------------|---------|--------------------|
| 🗀 🖬 🖉 🙍       | 🙊 🕐 🔞 🧧         | ) 🖸 🔞 🕑          | 0, 11 7        |                 |         |                    |
| 1 • SELEC     | T * FROM tbFu   | ncionarios WH    | IERE salarioFu | incionario >=   | 2500    |                    |
|               |                 |                  |                |                 |         |                    |
| 100% 🛟 43:1   |                 |                  |                |                 |         |                    |
| Filter: Q     | 🔿 🚷 🛛 Edi       | it: 🔏 🔜 🔜 🛙      | File: 🍺 📑      |                 |         |                    |
| idFuncionario | nomeFuncionario | enderecoFuncio   | telefoneFuncio | areaFuncionario | idCargo | salarioFuncionario |
| ▶ 1           | Bernardo Castro | Rua: Gusman      | 55             | Administração   | 1       | 5000.00            |
| 2             | Carlos Chaves   | Av. Amorim Fi    | (19) 3333-5757 | Técnico         | 3       | 2500.00            |
| 7             | Marcos de Melo  | Rua: Violeta 301 | (19) 8185-3695 | Coordenação     | 2       | 3500.00            |
|               | HULL            | NULL             | NULL           | NULL            | NULL    | NULL               |

### Menor que " < "

Seleciona os registros menores que o valor especificado na condição.

#### Exemplo:

SELECT \* FROM tbFuncionarios WHERE salarioFuncionario < 2500

#### **Resultado:**

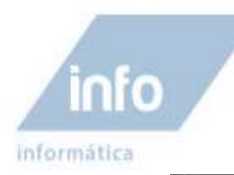

Query 15 × 🗀 🖬 🐓 ዥ 🕵 🕛 🔞 💿 💿 🐻 🕑 🔍 🗓 🖃 1 • SELECT \* FROM tbFuncionarios WHERE salarioFuncionario <2500 100% 🗘 56:1 ) 📢 | Edit: 🔏 式 🛼 | File: 🌉 📑 Filter: Q idFuncionario nomeFuncionario enderecoFuncio... telefoneFuncio... areaFuncionario idCargo salarioFuncionario Zangiev Victor Rua: Andrade... Coordenação 2 950.00 3 4 Deric Michael Rua: Mangone... (21) 2325-9282 Técnico 3 1900.00 5 1500.00 Alnir Klein Av. Dr. Camp... (11) 9898-8484 Técnico 3 Franck Miller Rua: Dr. Durv... (11) 4569-4975 Coordenação 2 6 899.00

### Menor ou igual a "<="

Seleciona os registros menores ou iguais ao valor especificado na condição.

#### Exemplo:

SELECT \* FROM tbAlunos WHERE idAluno <= 2

#### **Resultado:**

| 1 • SELEC   | T * FROM tb  | Alunos WHERE id | Aluno <= <mark>2</mark> |                |         |
|-------------|--------------|-----------------|-------------------------|----------------|---------|
|             |              |                 |                         |                |         |
| 100% 😜 40:1 |              |                 | 1000                    |                |         |
| Filter: Q   | 69           | Edit: 🔏 🔜 📑     | File: 📑 📑               |                |         |
| idAluno     | nomeAluno    | enderecoAluno   | idadeAluno              | telefoneAluno  | idCurso |
| ▶ 1         | João Alencar | Rua: Carmen     | 17                      | (19) 5555-8888 | 1       |
| 2           | Manuel Brito | Av. Amoreiras   | 20                      | (19) 3333-4545 | 1       |

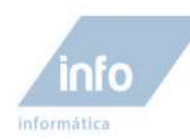

# Atividades

1 – Descreva abaixo o comando para consultar e visualizar os campos idFuncionario, nomeFuncionario de cada registro na tabela tbFuncionarios cujo o campo salarioFuncionario seja maior ou igual a 1500.

R:

2 – Descreva abaixo o comando para consultar e visualizar os campos **idAluno**, **nomeAluno** e **idadeAluno** de cada registro na tabela **tbAluno** cujo o campo **idadeAluno** seja menor ou igual a **18**.

R:

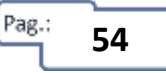

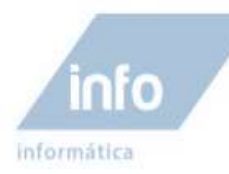

# Aula 6 – Cláusula Where / Comandos Especiais SQL

Vamos abordar nesta aula os comandos especiais SQL referentes a cláusula Where.

# **Operadores SQL especiais**

O SQL possui quatro operadores especiais:

| OPERADOR                     | SIGNIFICADO                                              |
|------------------------------|----------------------------------------------------------|
| BETWEEN                      | Intervalo fechado compreendido entre os dois valores     |
| NOT BETWEEN                  | val1 e val2                                              |
| IN (val1,val2,val3,val4)     | Pertence à lista de valores val1, val2, val3, val4       |
| NOT IN (val1,val2,val3,val4) |                                                          |
| LIKE                         | Cadeia de caracteres que satisfaz a condição. Utilizar % |
| NOT LIKE                     | e_                                                       |
| IS NULL                      | É um valor NULL                                          |
| IS NOT NULL                  |                                                          |

### **BETWEEN**

Retorna valores consultados compreendidos entre um valor mínimo e máximo. Utilizado na construção de condições, por exemplo para cláusula WHERE.

#### Sintaxe;

SELECT <campo> FROM <nome\_da\_tabela> WHERE <campo> BETWEEN <valor\_minimo> AND
<valor\_maximo>

#### Exemplo:

Neste exemplo, a consulta retorna todos os registros cujo os valores no campo salarioFuncionario esteja no intervalor de 1000 à 2000.

SELECT \* FROM tbFuncionarios WHERE salarioFuncionario BETWEEN 1000 AND 2500

Resultado:

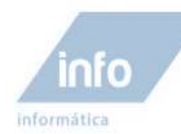

| SQL File 41 m | Query 7 ×       | Query 8        |                |                  |               |                    |
|---------------|-----------------|----------------|----------------|------------------|---------------|--------------------|
| 🗀 🖬   🕖 🐙     | Á 🔿 🔞 🤇         | 0 🔞 😼 🖌        | 9.12           |                  |               |                    |
| 1 • SELEC     | T * FROM tbFu   | ncionarios WH  | ERE salarioFu  | incionario BET   | TWEEN 1000 AM | ND 2500            |
| 100% \$ 76:1  |                 |                |                |                  |               |                    |
| Filter: Q     |                 |                | ne: 💵 🖽        |                  |               |                    |
| idFuncionario | nomeFuncionario | enderecoFuncio | telefoneFuncio | emailFuncionario | idCargo       | salarioFuncionario |
| 2             | Carlos Chaves   | Av. Amorim Fi  | (19) 3333-5757 | chaves@hotm      | 3             | 2500.00            |
| 4             | Deric Michael   | Rua: Mangone   | (21) 2325-9282 | deric_michael    | 3             | 1900.00            |
| 5             | Alnir Klein     | Av. Dr. Camp   | (11) 9898-8484 | klein@outlook    | 3             | 1500.00            |
|               | HULL            | NULL           | HULL           | HULL             | HULL          | HULL               |
|               |                 |                |                |                  |               |                    |

## IN (val1, val2, val3, val4)

Procura os valores numa lista especificada.

#### Sintaxe;

SELECT <campo> FROM <nome\_da\_tabela> WHERE <campo> IN(<calor1>, <valor2>,..)

#### Exemplo:

SELECT \* FROM tbFuncionario WHERE idFuncionario IN(2,4,5)

#### **Resultado:**

| 5QL File 4*   | 🖥 🖬 Query 7 🛛   | 🛗 Query 9 🛪    | Q. ¶ ₽         |                  |         | -                  |
|---------------|-----------------|----------------|----------------|------------------|---------|--------------------|
| 1 • SEL       | ECT * FROM tbFu | uncionarios WH | IERE idFuncion | nario IN(2,4,    | 5)      |                    |
|               |                 |                |                |                  |         |                    |
| 100% 🛟 38:1   |                 |                |                |                  |         |                    |
| Filter: Q     | 🔿 🚷 🛛 Ec        | lit: 🔏 🔜 📴 🛛   | File: 🌆 🌇      |                  |         |                    |
| idFuncionario | nomeFuncionario | enderecoFuncio | telefoneFuncio | emailFuncionario | idCargo | salarioFuncionario |
| 2             | Carlos Chaves   | Av. Amorim Fi  | (19) 3333-5757 | chaves@hotm      | 3       | 2500.00            |
| 4             | Deric Michael   | Rua: Mangone   | (21) 2325-9282 | deric_michael    | 3       | 1900.00            |
| 5             | Alnir Klein     | Av. Dr. Camp   | (11) 9898-8484 | klein@outlook    | 3       | 1500.00            |
|               | HULL            | HOLL           | HULL           | HULL             | NOLL    | HULL               |

#### LIKE

Quando não se conhece o valor exato a procurar, mas temos uma ideia aproximada, podemos utilizar o operador LIKE. Permite selecionar linhas que concordem com um dado padrão de caracteres. A cadeia de caracteres usada como padrão de pesquisa pode utilizar dois símbolos especiais:

56

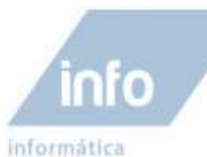

| SIMBOLO | REPRESENTA                                      |
|---------|-------------------------------------------------|
| %       | Qualquer cadeia com nenhum ou vários caracteres |
| _       | Um caractere qualquer                           |

SELECT <campo> FROM <nome da tabela> WHERE <campo> LIKE '%<string>%';

#### Exemplo:

SELECT \* FROM tbFuncionarios WHERE nomeFuncionario LIKE '%miller%';

Resultado:

| SQL File 1* × |                 |                |                |                  |           |                    |
|---------------|-----------------|----------------|----------------|------------------|-----------|--------------------|
| 🖿 🖬 🦻 🚰       | A 🕐 🐯 🥝         | 3 🔞 🛃          | 9,97           |                  |           |                    |
| 1 • SELEC     | T * FROM tbFu   | ncionarios WH  | ERE nomeFunci  | onario like      | %miller%' |                    |
|               |                 |                |                |                  |           |                    |
|               |                 |                |                |                  |           |                    |
| 100% 🛟 65:1   |                 |                |                |                  |           |                    |
| Filter: Q     | 🔿 🚷 🛛 Edi       | t 🔏 🔜 🔜   1    | File: 🛄 🌆      |                  |           |                    |
| idFuncionario | nomeFuncionario | enderecoFuncio | telefoneFuncio | emailFuncionario | idCargo   | salarioFuncionario |
| 6             | Franck Miller   | Rua: Dr. Durv  | (11) 4569-4975 | fmiller@gmail    | 2         | 899.00             |
|               | HULL            | monu           | NULL           | NULL             | RULL      | HULL               |

#### **IS NULL**

Os operadores de comparação IS NULL e IS NOT NULL são usados quando precisamos verificar se determinados campos de nossas tabelas MySQL contém valores NULL.

Tenha em mente que NULL é diferente de 0 (zero) e uma String vazia, ou seja, campos com valores NULL são aqueles que não possuem nenhum valor (NULL significa ausência de valor). O operador IS NOT NULL testa se o valor de um determinado campo não é NULL.

Sintaxe:

SELECT <campo> FROM <nome da tabela> WHERE <campo> IS NULL

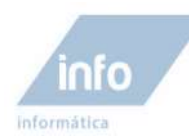

# Atividades

1 – Descreva abaixo o comando SQL para visualizar na tabela **tbFuncionarios**, somente os registros cujo o campo **idFuncionario** seja 2,3,5,7.

R:

2 – Descreva abaixo o comando SQL para visualizar na tabela **tbFuncionarios**, somente os registros cujo os valores no campo **idFuncionario** estejam no intervalor de 3 a 6.

R:

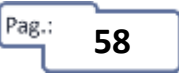

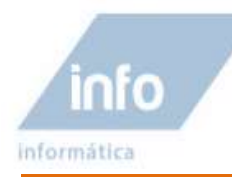

## Aula 7 – Parâmetros da instrução Select / Parte 1

A partir deste aula vamos abordar mais alguns parâmetros da instrução **select**. A compreensão destes parâmetros está dividida em duas partes entre a aula 7 e 8.

## **Parâmetro JOIN**

O JOIN é um dos mais importantes comando da linguagem SQL, pois tem a capacidade de retornar dados contidos em mais de uma tabela, através de campos relacionados.

#### Sintaxe;

```
SELECT <campo> FROM <tabela_1> JOIN <tabela_2>
ON <tabela_1>.<campo>=<tabela_2>.<campo>
WHERE <condições>
```

#### Exemplo:

A tabela de Alunos possui um campo chamado idCurso cuja a informação é relacionada com o código de chave primaria em tbCursos, identificando assim, o curso de cada aluno.

No exemplo a seguir seleciona todos os registros exibindo o idAluno, nomeAluno e também o nomeCurso relacionado na com a tabela tbCurso, usando o parâmetro JOIN.

SELECT idAluno, nomeAluno, nomeCurso FROM tbAlunos JOIN tbCursos

ON tbAlunos.idCurso=tbCursos.idCurso

#### **Resultado:**

| SQL File 4*                             | =                                                                |                                                                        |                            |      |          |      |          |
|-----------------------------------------|------------------------------------------------------------------|------------------------------------------------------------------------|----------------------------|------|----------|------|----------|
|                                         | 9.0.98                                                           | 00014                                                                  | 9.1 2                      |      |          |      |          |
| a set<br>on                             | ect idAluno, no<br>tbAlunos.idCurs                               | meAluno.tbCu<br>o = tbCursos                                           | rsos.nomeCurso<br>.idCurso | FROM | thAlunos | JOIN | tbEursos |
| 100% \$1 40.2                           | 8                                                                |                                                                        |                            |      |          |      |          |
|                                         |                                                                  |                                                                        |                            |      |          |      |          |
| Filter Q                                | <b>23</b> 100                                                    | e 14                                                                   |                            |      |          |      |          |
| Filter Q.<br>IdAluno                    | nomeAluna                                                        | nomeCurso                                                              |                            |      |          |      |          |
| Filter Q<br>IdAluno                     | nomeAluna<br>João Alencar                                        | nomeCurso<br>Informática                                               |                            |      |          |      |          |
| Filter Q,<br>IdAluno<br>= 1<br>2        | nomeAluna<br>João Alencar<br>Manuel Brito                        | nomeCurso<br>Informática<br>Informática                                |                            |      |          |      |          |
| Filter Q,<br>idAluno<br>= 1<br>2<br>3   | João Alencar<br>Manuel Brito<br>Feliciano Souza                  | nomeCurso<br>Informática<br>Informática<br>Web Designer                |                            |      |          |      |          |
| Filter Q<br>idAluno<br>1<br>2<br>3<br>4 | Alencar     Manuel Brito     Feliciano Souza     Luiza Aparecida | nomeCurso<br>Informática<br>Informática<br>Web Designer<br>Informática |                            |      |          |      |          |

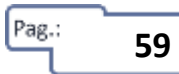

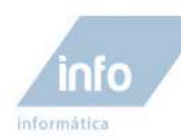

## Parâmetro ORDER BY

O parâmetro ORDER BY é utilizado na instrução SELECT para ordenar uma coluna de dados em ordem Crescente ou Decrescente ou também do maior valor numérico para o menor e vice versa com base no campo(coluna) especificado.

#### Sintaxe;

SELECT <campo> FROM <nome\_da\_tabela> ORDER BY <campo> [ASC|DESC]

Os parâmentros [ASC|DESC] são opcionais.

ASC - Ordena os resultados do campo/coluna em ordem crescente (A-Z).

**DESC** - Ordena os resultados do campo/coluna em ordem decrescente (Z-A).

#### Exemplo;

Vamos selecionar todos os dados da tabela tbFuncionarios no campo nomeFuncionario em ordem Crescente "A-Z".

#### SELECT idFuncionario, nomeFuncionario FROM tbFuncionarios

#### **ORDER BY nomeFuncionario ASC**

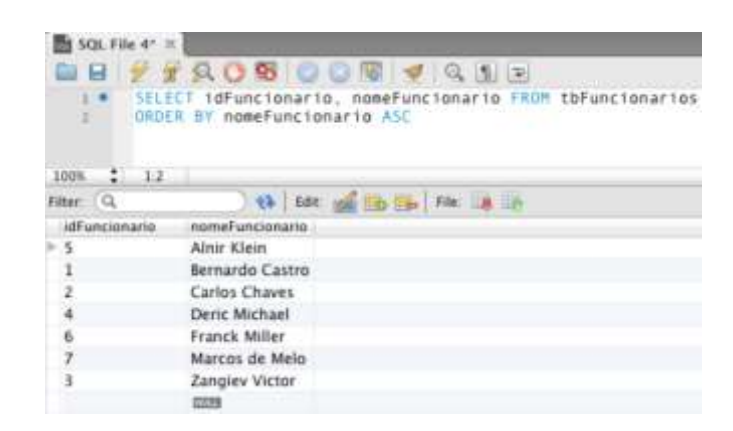

# Parâmetro DISTINCT(Omite registros duplicados)

O parâmetro DISTINCT elimina linhas repetidas considerando todas as colunas como um todo.

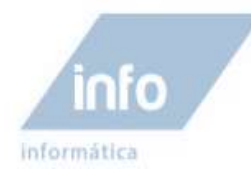

#### Sintaxe;

SELECT DISTINCT <campo> FROM <nome\_da\_tabela>

#### Exemplo:

#### SELECT DISTINCT areaFuncionario FROM tbFuncionarios

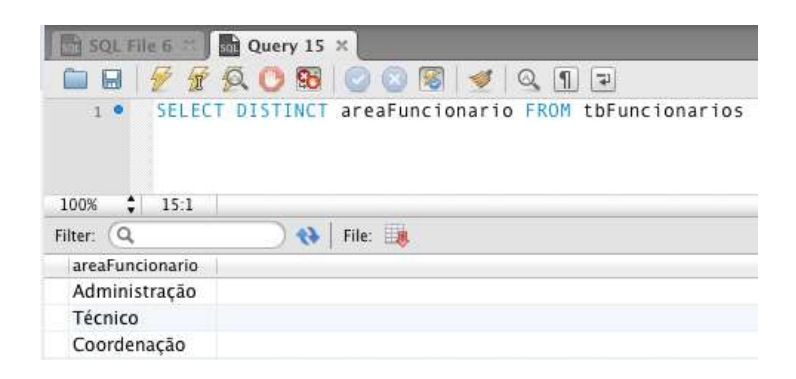

## Parâmetro LIMIT (limitador de registros selecionados)

O parâmetro LIMIT é usado para limitar a quantidade de resultados em uma consulta de seleção. Através do comando LIMIT é possível extrair dados como os 5 primeiros ou 5 últimos registros de uma tabela. Outra utilidade para o parâmetro LIMIT é a paginação de resultados nas consultas.

Sintaxe:

SELECT <campo> FROM <nome\_da\_tabela> LIMIT X,Y

X – valor numérico que indica a posição inicial a partir de onde os registros serão exibidos.
 Registros antes desta posição serão ignorados.

Y – Valor numérico que indica a quantidade de registros há serem exibidos a partir da posição
 X.

## Observações:

Em uma tabela de registros a posição 0 (zero) corresponde a primeira linha de registros, portanto, quando definimos, por exemplo, a posição 9 no parâmetro LIMIT, estaremos selecionando o decimo registro da tabela.

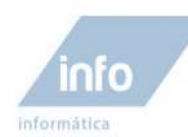

| Índices | Registros por linhas |
|---------|----------------------|
| 0       | 1º                   |
| 1       | 2⁰                   |
| 2       | 3º                   |
| 3       | 4º                   |
| 4       | 5 <u>°</u>           |
| 5       | 6º                   |
| 6       | 7º                   |
| 7       | 8 <u>°</u>           |
| 8       | 9º                   |
| 9       | 10º                  |

#### Exemplo:

O comando SQL abaixo usa o parâmetro LIMIT para mostra a partir da posição 2 na tabela do banco de dados tbFuncionarios a quantidade de 3 registros somente.

#### SELECT idFuncionario, nomeFuncionario FROM tbFuncionarios LIMIT 2,3

Resultado:

| SQL File 6 🛤  | Query 15 ×      |                |                  |                 |            |                    |
|---------------|-----------------|----------------|------------------|-----------------|------------|--------------------|
| 🗀 🖯 🖌 🙀       | 🖗 🔘 🔞 🕻         | 2 🖸 🔞 🚽        | 0,17             |                 |            |                    |
| 1 • SELE(     | CT * FROM tbFu  | incionarios Ll | IMIT 2,3         |                 |            |                    |
| Filter: Q     | ) 🚷 🛛 Ed        | lit: 🔏 🔜 🔜     | File: 🌉 🃑   Feto | ch rows: 📑 📑    | 111<br>000 |                    |
| idFuncionario | nomeFuncionario | enderecoFuncio | telefoneFuncio   | areaFuncionario | idCargo    | salarioFuncionario |
| 3             | Zangiev Victor  | Rua: Andrade   |                  | Coordenação     | 2          | 950.00             |
| 4             | Deric Michael   | Rua: Mangone   | (21) 2325-9282   | Técnico         | 3          | 1900.00            |
| 5             | Alnir Klein     | Av. Dr. Camp   | (11) 9898-8484   | Técnico         | 3          | 1500.00            |

## Parâmetro COUNT (Contagem de registros)

O parâmetro COUNT realiza a contagem de registros selecionados retornando um valor numérico com a totalização da contagem. Podemos aplicar um filtro pela clausula WHERE para condicionar quais registros serão contados.

Sintaxe;

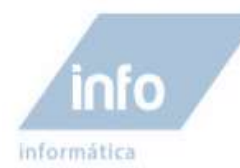

SELECT COUNT( <campo>) FROM <nome da tabela> WHERE <condição>

#### Exemplo:

### SELECT COUNT(\*) FROM tbFuncionarios WHERE salarioFuncionario > 2000

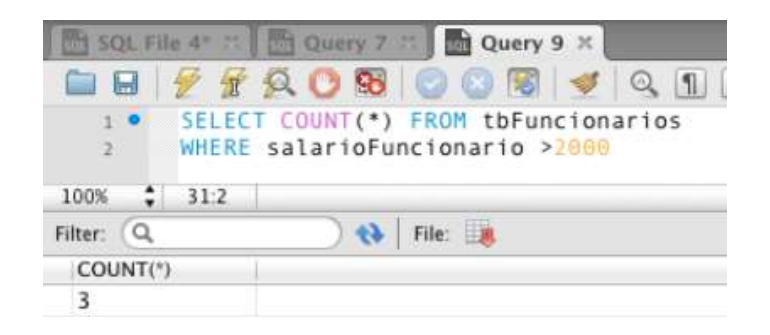

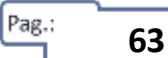

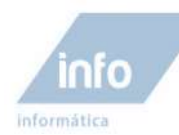

## Aula 8 – Parâmetros da instrução Select / Parte 2

Nesta aula continuaremos o entendimento dos parâmetros associados à instrução SELECT.

## Parâmetro SUM (Soma de valores)

O parâmetro SUM realiza a somatória de campos por registro selecionado, retornando um valor numérico com o resultado do cálculo da soma. Podemos aplicar um filtro pela clausula WHERE para condicionar quais registros terão campos de valores numéricos somados.

#### Sintaxe;

SELECT SUM(<campo>) FROM <nome\_da\_tabela> WHERE <condição>

#### **Exemplo:**

```
SELECT SUM(salarioFuncionario) FROM tbFuncionarios WHERE
idCargo = 2
```

| SQL File 4    | 😤 🛅 Query 7   | 🕾 📓 Query 9 🗙   |                     |                   |
|---------------|---------------|-----------------|---------------------|-------------------|
| 🗀 🖯 🖉         | f Q O 88      | 🖸 🖸 🔞 🚽         | 9.12                |                   |
| 1 • SE        | LECT SUM(sala | rioFuncionario) | FROM tbFuncionarios | WHERE idCargo = 2 |
| 100% \$ 69    | 1             |                 |                     |                   |
| Filter: Q     | ()            | File: 🌉         |                     |                   |
| SUM(salarioFi | un            |                 |                     |                   |
| ▶ 5349.00     |               |                 |                     |                   |

## Parâmetro AVG (Média de valores)

O parâmetro AVG calcula a média de valores, de campos com valores numéricos em uma consulta SQL. Podemos utilizar a cláusula WHERE para filtrar as linhas de registros que serão calculadas.

#### Sintaxe;

SELECT AVG( <campo> ) FROM <nome\_da\_tabela> WHERE <condição>

#### Exemplo:

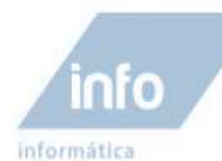

No exemplo a seguir é calculado a média de valores do campo salarioFuncionario de todos os funcionários cujo campo idCargo seja igual a 2.

SELECT AVG (salarioFuncionario) FROM tbFuncionarios WHERE idCargo = 2

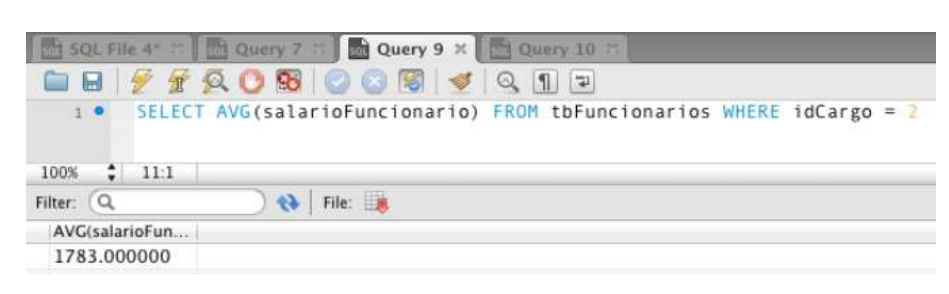

## Parâmetro MAX/MIN

Os parâmetros MAX e MIN são utilizados para se obter o maior ou menor valor de um campo numa consulta SQL.

Exemplo:

Na consulta SQL a seguir, utilizando o parâmetro MAX no campo salarioFuncionario será retornado o valor do maior salário pago a funcionários.

| Query     | 13 ×                                               |
|-----------|----------------------------------------------------|
|           | 🖉 🖗 🙆 🔞 🕝 💿 🐻 🕑 🔍 🕦 🖃                              |
| 1 •       | SELECT MAX(salarioFuncionario) FROM tbFuncionarios |
| 100% 💲    | 51:1                                               |
| Filter: 🔍 | 🔿 🚷   File: 調                                      |
| MAX(sala  | rioFun                                             |
| ▶ 5000.00 |                                                    |

Na consulta SQL a seguir, utilizando o parâmetro MIN no campo salarioFuncionario será retornado o valor do menor salário pago a funcionários.

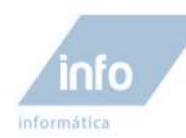

| Query 13 ×                                  |                           |                     |
|---------------------------------------------|---------------------------|---------------------|
| 🗀 🖬   🖉 🛣                                   | 👰 🕐 🔞 🕝 🚳 🕑 👰             | 9,17                |
| 1 • SELEC                                   | T MIN(salarioFuncionario) | FROM tbFuncionarios |
|                                             |                           |                     |
| 100% 11:1                                   |                           |                     |
| 100% 🛟 11:1                                 |                           |                     |
| 100% 🛟 11:1<br>Filter: 🔍                    | 🔪   File: 🌉               |                     |
| 100% 🛟 11:1<br>Filter: 🔍<br>MIN(salarioFunc | ) 🚷   File: 🌆             |                     |

## Parâmetro GROUP BY

A cláusula GROUP BY é usada para agrupar as linhas da tabela segundo um critério definido usando a cláusula WHERE. Os grupos são formados pelo agrupamento das linhas, a cada grupo formado no passo anterior são aplicadas as funções de grupo (se houver).

Quando se usa GROUP BY estamos a trabalhar em **"modo de grupo"** o que implica deixar de considerar linhas individuais para considerar grupos de linhas. A cada grupo de linhas apenas podemos aplicar funções de grupo, tais como: média, variância, valor máximo, valor mínimo ou contagem do número de elementos.

#### Exemplo:

O exemplo abaixo mostra quantos Alunos são de cada cidade. As linhas da tabela tbAlunos são ordenadas pelo campo cidadeAluno. Depois são formados conjuntos de linhas, cujos elementos, têm em comum o valor de cidadeAluno. Finalmente é feita a contagem do número de linhas de cada conjunto:

```
SELECT COUNT (cidadeAluno), cidadeAluno FROM tbAlunos
GROUP BY cidadeAluno
```

66

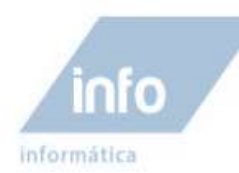

| SQL FI    | le 7 ::-) | Query 16                |                                                  |
|-----------|-----------|-------------------------|--------------------------------------------------|
|           | ZI        | 10 10                   | I 🥥 🔯 I 🕺 I 🤹 🗓 🖻                                |
| 1 •<br>2  | SELEC     | T COUNT(ci<br>BY cidade | idadeAluno), cidadeAluno FROM tbalunos<br>aAluno |
| 100% 🛟    | 1:2       |                         |                                                  |
| Filter: Q |           | 49                      | File:                                            |
| COUNT(c   | idadeA    | cidadeAluno             |                                                  |
| 3         |           | Campinas                |                                                  |
| 1         |           | Hortolândia             |                                                  |
|           |           |                         |                                                  |

## **Parâmetro HAVING**

O parâmetro HAVING é semelhante ao parâmetro condicional WHERE, mas a diferença é que o HAVING deve ser usado com o GROUP BY, pois sua consulta é baseada em colunas agrupadas.

Sintaxe;

#### Exemplo

SELECT cidadeAluno, COUNT(cidadeAluno) FROM
tbAlunos GROUP BY HAVING cidadeAluno = 'Campinas'

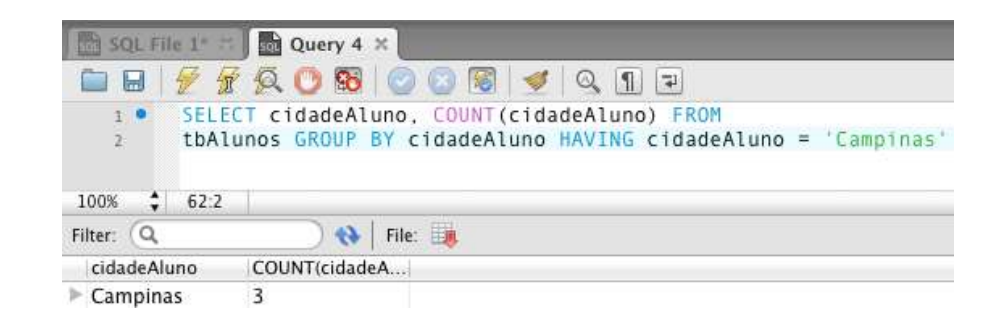

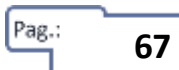

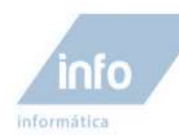

## Aula 9 – Instruções de Inserções, atualizações e exclusões

Até agora focamos muito o uso a instrução SELECT e seus parâmetros. Nesta aula vamos compreender o uso de três instruções principais da linguagem SQL, as instruções; INSERT, UPDATE e DELETE.

## Insert

A instrução INSERT não tem muita complexidade, basicamente é um comando padrão de inserção de novos valores em uma tabela de banco de dados.

#### Sintaxe;

```
INSERT INTO <nome_da_tabela> (<campo1>,<campo2>,...)
VALUES( <valor_campo1> , <valor_campo2>,....)
```

#### Exemplo:

INSERT INTO tbCurso (nomeCurso, valorCurso)VALUES ('Português', 100.00)

## Update

A instrução UPDATE é utilizada para atualizar valores em determinados campos de um registro ou de vários registros ao mesmo tempo. A instrução UPDATE deve ser usada cuidadosamente com a clausula WHERE, pois sem a clausula where todas as linhas de registros serão atualizados.

Uma instrução UPDATE permite alterar:

- Uma coluna de uma linha da tabela;
- Várias colunas de uma linha;
- Uma coluna em várias linhas;
- Várias colunas em várias linhas;

Para obter o que foi descrito acima usamos:

• A cláusula SET para escolher a(s) coluna(s);

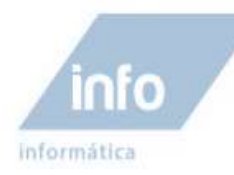

• A cláusula WHERE para escolher a(s) linha(s);

#### Sintaxe;

```
UPDATE <nome_da_tabela> SET <campo1> = <valor1>,<campo2> = <valor2>,..
WHERE <condição>
```

#### Exemplo 1:

No exemplo abaixo, o campo salarioFuncionario é atualizado para 5000, mas com a condição imposta pela cláusula WHERE que atualiza somente o registro do funcionário cujo o campo idFuncionario seja igual a 1.

```
UPDATE tbFuncionarios SET salarioFuncionario = 5000 WHERE idFuncionario = 1
```

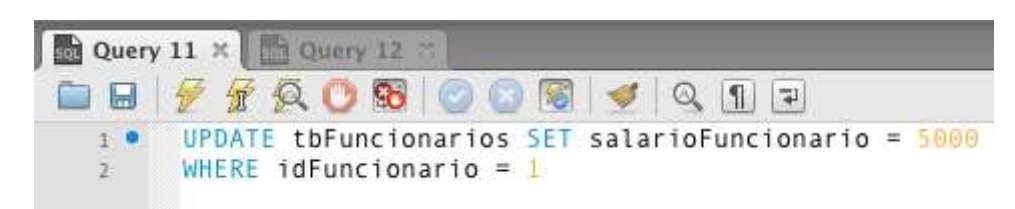

Após a execução da consulta UPDATE, o funcionário Bernardo Castro terá seu salário atualizado para 5000,00.

## Observações:

Caso a cláusula WHERE não fosse informada a atualização do campo salarioFuncionario aconteceria em todos os registros de funcionários.

#### Exemplo 2:

É possível também, atualizar dados numéricos de um campo em cada registro selecionado para o resultado de um cálculo matemático em tempo de execução.

No exemplo a seguir, querem acrescentar R\$ 100,00 reais de bonificação ao salário de todos os funcionários. Para realizar esta consulta Update, adicionaremos na consulta SQL um pequeno cálculo a seguir.

#### **UPDATE tbFuncionarios SET salarioFuncionario = salarioFuncionario + 100**

Entendendo claramente o que acontece neste cálculo;

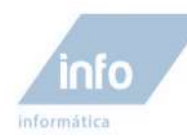

Vamos supor que o campo salário já tenha 5000, então a atualização seria assim.

salarioFuncionario = salarioFuncionario + 100

```
salarioFuncionario = 5000+100
```

## Delete

A instrução DELETE exclui linhas de registros em uma tabela. Aplicando junto com a cláusula WHERE podemos especificar qual ou quais linhas de registros serão excluídas.

#### Sintaxe;

DELETE FROM <nome\_da\_tabela> WHERE <condição>

#### Exemplo:

```
DELETE FROM tbCursos WHERE idCurso = 3
```

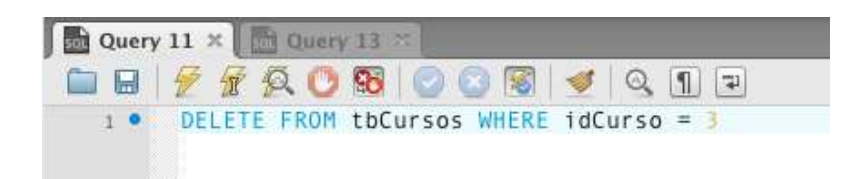

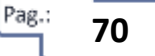

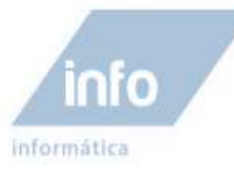

# Atividades

1. Utilizando a instrução INSERT cadastre mais um aluno na tabela **tbAlunos** do banco de dados **dbEscola**.

R:

- Utilizando a instrução UPDATE, atualize o campo salarioFuncionario na tabela tbFuncionarios para 5000, mas utilize a cláusula WHERE para especificar somente os funcionários cujo idCargo seja 3. R:
- Utilizando a instrução DELETE na tabela tbCursos, exclua o curso "Matemática".
   R:

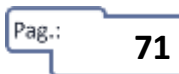
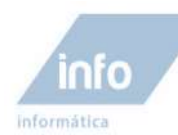

## Aula 10 – Controle de Usuários / Backups e Recovers

Vamos dedicar está aula a compreensão do controle de acesso por usuários e a como realizar backups de segurança, bem como a restauração destes backups.

O banco de dados é a parte integrante do sistema que mais devemos dar importância, poderíamos dizer que o banco de dados é o coração de um sistema, seja ele, uma aplicação Web ou Desktop. Portanto, vários fatores de segurança devem ser levados em consideração, para garantir a segurança do banco de dados.

Podemos agrupar os fatores de segurança em dois tópicos principais; Controle de Usuários e Backups.

O primeiro fator importante, é com relação a segurança de acesso. Devemos definir as contas de usuários com suas respectivas senhas e definir os privilégios de acesso correto a cada usuário.

O segundo fator importante, é com relação à os backups e recovers, para garantir cópias fieis dos bancos de dados de seus sistemas até a date que foi realizado o backup. Se o banco original apresentar problemas ou se você tenha, perdido dados acidentalmente, é possível restaurar o backup mais recente.

## **Controle de Usuários**

Já sabemos que, para conectar a um servidor de banco de dados MySQL, seja ele, local o remoto, precisamos logar no mesmo, com uma conta de usuários. Esta conta de usuário precisa ter ainda, os privilégios, sejam eles, totais ou limitados, para ter acesso aos bancos de dados criados nestes servidor.

### Criando um usuário

Para se criar um usuário é preciso antes de mais nada, estar logado no banco MySQL com um usuário que possua privilégios de criação e alteração de contas de usuários. Utilize o usuário "**root**" para realizar esta ação.

### Sintaxe:

CREATE USER <usuário> [IDENTIFIED BY `<senha>']

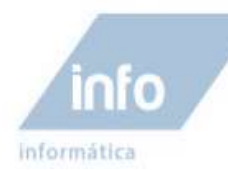

No MySQL o nome do usuário é constituído de um nome mais o host de onde ele poderá acessar o servidor (user@host). Caso você não informe o host para o usuário, o MySQL assumirá "%", isto é, todos os hosts. A opção IDENTIFIED BY é para especificar a senha do usuário novo e é opcional, podendo ser configurado mais adiante.

### Exemplo:

| CREATE | USER mar | cos IDEN  | TIFIED BY | 'senha123      | ,             |                   |
|--------|----------|-----------|-----------|----------------|---------------|-------------------|
|        | SQI      | File 1* × | SQL File  | e 3* #         |               |                   |
|        |          | 1 🖉 🕱     | Q O 9     | 1 🖸 🛛 🕅        | 🕑 🔍 [         | 1 2               |
|        | 1        | CREAT     | E USER ma | rcos IDENTI    | FIED BY 's    | enha123'          |
|        | 100%     | \$ 44:1   |           |                |               |                   |
|        | Action   | Output 🛟  |           |                |               |                   |
|        |          | Time      | Action    |                |               | Response          |
|        | 1        | 18:54:33  | CREATE US | ER marcos IDEN | TIFIED BY 'se | 0 row(s) affected |

### Exibindo usuários cadastrados

Todos os usuários são cadastrados em uma tabela interna do MySQL chamada "user" contida num banco de dados especial chamado 'mysql'. Para se exibir a lista de usuários de um banco de dados MySQL basta digitar a instrução abaixo;

```
SELECT * FROM mysql.user
```

|                                                                                                    |            | OOR 4           | 0.015           |             | _           | _           | _     |
|----------------------------------------------------------------------------------------------------|------------|-----------------|-----------------|-------------|-------------|-------------|-------|
| I . SEL                                                                                                    | ECT * FRUM | nysql.user      | 1 1 10 10       |             |             |             |       |
|                                                                                                    |            |                 |                 |             |             |             |       |
| 1008 : 141                                                                                                    |            |                 |                 |             |             |             |       |
| Filter Q,                                                                                                    | ) ()       | Edt: 10 100 100 | File: Line Line |             |             |             |       |
| Hast                                                                                                    | User       | Password        | Select_priv     | Insert_priv | Update_priv | Delete_priv | Creat |
| Jocalhost                                                                                                    | root       |                 | Y               | Y           | Y           | Y           | Y     |
| devmac                                                                                                    | root       |                 | Y               | Y           | Y           | Y           | Y     |
| 127.0.0.1                                                                                                    | root       |                 | ¥.              | Y           | Y           | Y           | Y     |
| localhost                                                                                                    |            |                 | N               | N           | N           | N           | N     |
| devmac                                                                                                    |            |                 | N               | N           | N           | N           | N     |
| *                                                                                                    | marcos     | *DSCCF4F4E3.    | N               | N           | N           | N           | N     |
| and the second second s | alaski.    | -1005060300     | 44              |             |             |             |       |

### Excluindo um usuário

Para se excluir um usuário, novamente lembramos que deve-se estar logado como um usuário com privilégios, desta vez de exclusão de usuários.

O comando utilizada para excluir um usuário é o comando DROP, também utilizado para excluir bancos e tabelas.

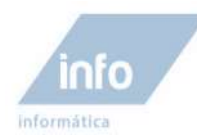

#### Sintaxe;

DROP USER <nome\_do\_usuario>

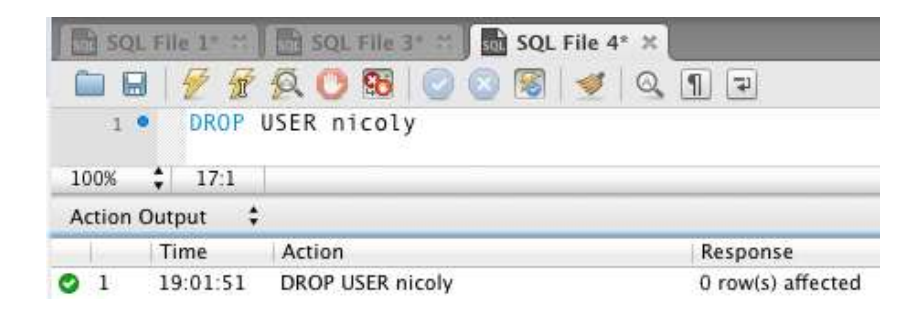

### Liberando Privilégios

O MySQL armazena as informações dos seus usuários em 4 tabelas que estão localizadas no banco de dados mysql. Estas tabelas são a user, db, tables\_priv e columns\_priv.

#### Tabela "user"

A tabela user armazena as informações dos usuários do banco e os privilégios globais deste usuário.

### Tabela "tables\_priv" e "columns\_priv"

Armazena os privilégios dos usuários específicos de um banco de dados.

tables\_priv e columns\_priv

Armazenam os privilégios associados a tabelas e colunas, respectivamente.

#### Sintaxe;

GRANT <privilégios> [(colunas)] ON <banco>.<tabela> TO `<usuário>'@'<domínio>'
IDENTIFIED BY `<senha>'

No comando acima os [] indicam que o comando é opcional. O primeiro item a ser informado é(são) o(s) privilégio(s) a ser(em) concedido(s) ao(s) usuário(s).

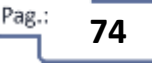

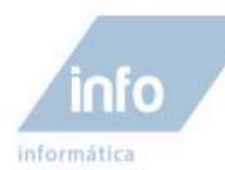

O primeiro parâmetro após a instrução GRANT < privilégios > informa quais privilégios poderão ser atribuídos ao usuário indicado. Os privilégios podem ser colocados um a um, separados por vírgula(,).

Abaixo segue a lista de privilégios disponíveis para os usuários;

| Privilégio       | Descrição                                                                  |  |  |  |  |  |
|------------------|----------------------------------------------------------------------------|--|--|--|--|--|
| ALL [PRIVILEGES] | Todos os privilégios exceto GRANT OPTION                                   |  |  |  |  |  |
| ALTER            | Permite executar alterações de tabelas (Editar)                            |  |  |  |  |  |
| CREATE           | Permite a criação de novas tabelas                                         |  |  |  |  |  |
| CREATE           | Permite a criação de tabelas temporárias                                   |  |  |  |  |  |
| TEMPORARY        |                                                                            |  |  |  |  |  |
| TABLES           |                                                                            |  |  |  |  |  |
| DELETE           | Permite deletar dados nas tabelas                                          |  |  |  |  |  |
| DROP             | Permite executar DROP TABLE (Excluir tabelas)                              |  |  |  |  |  |
| EXECUTE          | Permite executar stored procedures                                         |  |  |  |  |  |
| FILE             | Permite executar SELECT INTO OUTFILE e LOAD DATA INFILE                    |  |  |  |  |  |
| INDEX            | Permite executar CREATE INDEX e DROP INDEX                                 |  |  |  |  |  |
| INSERT           | Permite executar a instrução INSERT nas tabelas                            |  |  |  |  |  |
| LOCK TABLES      | Permite executar LOCK TABLES em tabelas que você tenha o privilégio SELECT |  |  |  |  |  |
| PROCESS          | Permite executar SHOW FULL PROCESSLIST                                     |  |  |  |  |  |
| REFERENCES       | Ainda não está implementado                                                |  |  |  |  |  |
| RELOAD           | Permite executar FLUSH                                                     |  |  |  |  |  |
| REPLICATION      | Permite ao usuário obter a localização do Master ou Slave                  |  |  |  |  |  |
| CLIENT           |                                                                            |  |  |  |  |  |
| REPLICATION      | Necessário para a replicação Slave (leitura dos eventos do log binário     |  |  |  |  |  |
| SLAVE            | Master)                                                                    |  |  |  |  |  |
| SELECT           | Permite executar SELECT                                                    |  |  |  |  |  |
| SHOW DATABASES   | Exibe todos os bancos de dados                                             |  |  |  |  |  |
| SHUTDOWN         | Permite executar mysqladmin shutdown                                       |  |  |  |  |  |
| SUPER            | Permite executar CHANGE MASTER, KILL, PURGE MASTER LOGS e SET              |  |  |  |  |  |
|                  | GLOBAL. Permite conectar-se ao servidor uma vez, mesmo que o               |  |  |  |  |  |
|                  | max_connections tenha sido atingido                                        |  |  |  |  |  |
| UPDATE           | Permite executar a instrução UPDATE                                        |  |  |  |  |  |
| USAGE            | Sinônimo para "no privileges"                                              |  |  |  |  |  |
| GRANT OPTION     | Permite ao usuário repassar os seus privilégios                            |  |  |  |  |  |

É possível definir as colunas que receberam este atributo, mas está opção é opcional.

Após a definição dos privilégios, temos que definir os banco de dados e suas tabelas. Caso os privilégios devam ser aplicados a todos os bancos de dados e suas tabelas, podemos utilizar o caractere Asterisco (\*) da seguinte forma;

GRANT ... ON \*.\* TO ....

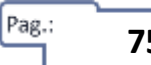

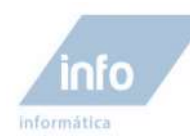

Por fim, indicamos qual o usuário recebera estes privilégios.

.....TO `marcos'@'dominio.com.br'

Caso você queira especificar acesso por todos e quais quer domínios

Exemplo:

Neste exemplo a seguir, é concedido ao usuário "**marcos**" os privilégios descritos, em todos os bancos e todos as respectivas tabelas de cada um, através do parâmetro \*.\*

GRANT ALTER, ALTER ROUTINE, CREATE, CREATE ROUTINE, CREATE VIEW, INDEX, SHOW DATABASES, SHOW VIEW ON \*.\* TO 'marcos'@'%'

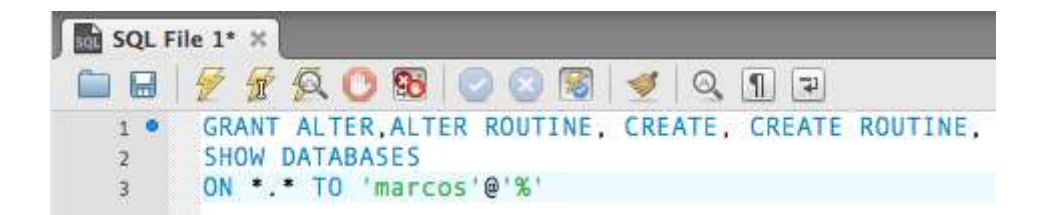

Para listar os privilégios deste usuário utilize o comando:

SHOW GRANTS FOR marcos@localhost;

## **Backups e Recovers**

Neste tópico vamos abordar os procedimentos de backups dos bancos de dados do MySQL, bem como a restauração desses backups.

## Backup pelo phpMyAdmin

O programa phpMyAdmin é uma aplicação Web desenvolvida na linguagem PHP para manipular o banco de dados MySQL. Através do phpMyAdmin podemos fazer todo tipo de manipulação no banco de dados MySQL, desde que, o usuário que nos conectamos ao banco, tenha os privilégios de acesso para tudo o que vamos realizar no MySQL.

Pag.

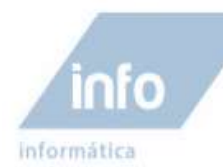

O phpMyAdmin é o cliente de acesso ao banco de dados MySQL mais usado pelos Servidores de hospedagem de sites com banco de dados MySQL. Geralmente o acesso a ele, é feito através de uma área de administração como, Painel de controle.

Além dos vários recursos de manipulação do banco de dados que podemos executar, podemos realizar backups e restauração dos mesmos pelo phpMyAdmin.

O XAMPP possui o phpMyAdmin instalado para acessar e manipular o banco de dados MySQL local e para acessa-lo, basta abrir o Navegador de internet (Browser) e digitar o link <u>http://localhost/phpmyadin/</u>.

### Nota!

Lembre-se que o servidor apache deve estar ativo no painel de controle do xampp.

| 000                                                                           | localhost / localhost   phpMyAdmin 3.2.4                                                                                                    |                                                                                                    |
|-------------------------------------------------------------------------------|----------------------------------------------------------------------------------------------------|----------------------------------------------------------------------------------------------------|
| 🔺 🕨 🙋 🕼 localhost/#h                                                          | penyudmin/                                                                                                    | C Teltra O                                                                                                    |
| tent 💭 🖽 Apple (Cloud                                                         | Facebook Twitter Wikipedia Yahoo! Noticias * Popular *                                                                                                    |                                                                                                    |
| хАМР                                                                          | P para Mac OS X 1.7.3 localheet /                                                                                                    | localhest   phpMyAdmin 32.4 + mm                                                                                                    |
| phphilyAdmin<br>쇼 프 디 디<br>• cdcol (1)                                        | Servidor: localhost     Banco de Dados RESQL O Status Variáveis EConjuntos de     Sprocessos BExportar Elimportar                                         | caracteres ga Engines ga Privilégios                                                                                                    |
| <ul> <li>dbContatos (2)</li> <li>dbEarnia (4)</li> </ul>                      | Ações                                                                                                    | MySQL                                                                                                    |
| Information, schema (2B)     mysql (23)     test Selecionar um Banco de Dados | MySQL localhost Criar novo Banco de Dados @ Collation ± Criar Collation de conexão do MySQL: unt8_general_ci ± @                                          | Servidor: Localhost via UNIX socket Versão do Servidor: 5.1.44 Versão do Protocolo: 10 Usuário: not@localhost Conjunto de caracteres MySQL: UTF-8 Unicode (utf8)                                  |
|                                                                               | Interface                                                                                                    | Web server                                                                                                    |
|                                                                               | Linguagem - Language      Portugués - Brazilian portuguese 1     Ferna / Estilo: Original 1     Oustom color:      Resetze     Tamanho de fonte: (app. 1) | <ul> <li>Apache/2.2.14 (Unix) DAV/2 mod_ssi/2.2.14<br/>OpenSSL/0.9.8I PHP/5.3.1 mod_peri/2.0.4<br/>Peri/v5.10.1</li> <li>Versão do cliente MySQL: 5.1.44</li> <li>PHP extension: mysql</li> </ul> |
|                                                                               |                                                                                                    | phpMyAdmin                                                                                                    |
|                                                                               |                                                                                                    | <ul> <li>Informações da versão: 3.2.4</li> <li>Documentação</li> <li>Wai</li> <li>Página Oficial do phpMyAdmini</li> <li>[ChangeLog] [Subversion] (Lisfs)</li> </ul>                              |
|                                                                               |                                                                                                    | phpMyAdmin                                                                                                    |
|                                                                               | Os recursos adicionais para trabalhar com tabelas linkadas foram desati                                                                                   | vadas. Para descobrir o motivo clique aqui.                                                                                                    |
|                                                                               |                                                                                                    | Abrir nova janela do phpMyAdmin                                                                                                    |

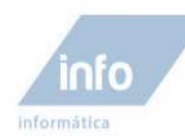

### Criando um backup

- 1. Após acessar o phpMyAdmin, clique na guia Exportar para podermos acessar as configurações de criação de backup.
- 2. Na área de exportação, selecione os bancos de dados que deseja criar um backup (cópia de segurança).
- 3. Selecione a extensão SQL para o arquivo a ser gerando.
- 4. Defina o nome para o arquivo de backup.
- 5. Clique no botão **Executar** para gerar o backup.

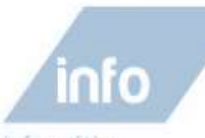

informática

| portar                          |                                                              |                                                                                                    |
|---------------------------------|--------------------------------------------------------------|----------------------------------------------------------------------------------------------------|
| lump (esquema) dos Bancos de Da | idos                                                         |                                                                                                    |
| 2-2-4 GM S                      |                                                              |                                                                                                    |
| ixportar                        | Opções-                                                      |                                                                                                    |
| Selecionar Todos / Desmarcar    | Adicionar comentário pessoal no cabeçalho (vn quebra línhas) |                                                                                                    |
| Lodos                           | Comentários                                                  |                                                                                                    |
| cdcol                           | Encapsular exportação numa transação                         |                                                                                                    |
| dbContatos                      | Desabilitar verificação de chaves estrangeiras               |                                                                                                    |
| information schema              | Modo de compatibilidade SQL                                  | NONE =                                                                                                    |
| mysal                           | 0                                                            | Second and a second second second second second second second second second second second second second second |
| test                            | c Opcões de exportecão do Banco de Dedos                     |                                                                                                    |
| All and a                       | Additioner DDOD DATADASE                                     |                                                                                                    |
| CodeGen                         |                                                              |                                                                                                    |
|                                 | ✓ Estrutura                                                  |                                                                                                    |
| Dados CSV                       |                                                              | ON LEVENT                                                                                                    |
| COV care dades MC Even          | Adicionar DHOP TABLE / VIEW / PHOGEDUHE / FUNGTI             | UN/EVENI                                                                                                    |
| CSV para dados MS Excel         | Additionar IF NOT EXISTS                                     |                                                                                                    |
| Microsoft Excel 2000            | Adicionar valor AUTO_INCHEMENT                               |                                                                                                    |
| J microsoft 2000                | Adicionar OPEATE DOOCEDUDE / EUNOTION / EVENT                |                                                                                                    |
| Microsoft Word 2000             | CADODIAL CHERTE PHOGEDONE / PONCTION / EVENT                 |                                                                                                    |
|                                 | CAdicionar nos comentários                                   | î                                                                                                    |
| ) LaTeX                         | Criar/Atualizar/Verificar datas                              |                                                                                                    |
| Abrir Documento Planilha        |                                                              |                                                                                                    |
| 7 same province s results       | - Dados                                                      |                                                                                                    |
| Abrir Documento de Texto        |                                                              |                                                                                                    |
|                                 | M Inserções completas                                        |                                                                                                    |
| PDF                             | inserções extendidas                                         |                                                                                                    |
|                                 | l l l l l l l l l l l l l l l l l l l                        |                                                                                                    |
| SQL                             | Tamanho máximo da consulta gerada                            |                                                                                                    |
| Tandana                         | 50000                                                        |                                                                                                    |
| J Texy! texto                   | <ul> <li>Usar inserções demoradas</li> </ul>                 |                                                                                                    |
| VAM                             | 🗋 Usar inserções ignoradas                                   |                                                                                                    |
| ) trans                         | Usar hexadecimal para BLOB                                   |                                                                                                    |
|                                 | Tipo de exportação                                           | INSERT =                                                                                                    |
|                                 | 1                                                            |                                                                                                    |
|                                 | ()                                                           |                                                                                                    |
|                                 |                                                              |                                                                                                    |
| nviado —                        | e                                                            |                                                                                                    |
| do amujuo do modelo .           | ( C lembrar modelo )                                         |                                                                                                    |
| Neu_Back                        | ( endiar modelo )                                            |                                                                                                    |
| ressao: 💽 Nenhum 🔘 "compactad   | io com zip" 🕕 "compactado com gzip" 🕕 "compactado com bzip"  |                                                                                                    |

- 6. Caso o navegador não esteja configurado para salvar arquivos automaticamente, defina a pasta onde deve ser salvo o backup. Por exemplo a pasta **Documentos**.
- 7. Verifique na pasta onde salvou o arquivo se o mesmo está lá.

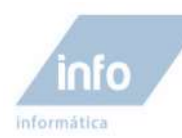

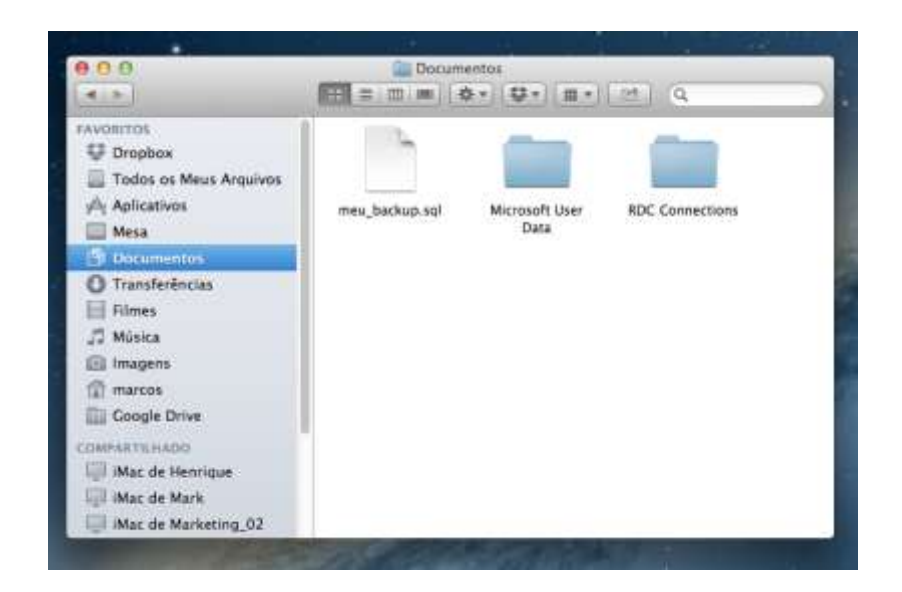

### **Restaurando um Backup**

Um backup de bancos de dados do MySQL é simplesmente uma cópia dos bancos de dados e suas respectivas tabelas e registros gravados em um arquivo de texto em formato de linguagem SQL. Para restaurar os bancos de dados contidos neste arquivo SQL, o phpMyAdmin só precisa executar os comando SQL contidos neste arquivo.

O processo de restauração de um backup de banco de dados pelo phpMyAdmin é bastante simples também. Basicamente é um processo de importação de dados, sem maiores detalhes, devese somente encontrar o arquivo de backup e executar a restauração deste backup.

Siga as etapas para restaurar o backup criado anteriormente;

- 1. Clique na guia impostar.
- 2. Na sessão Arquivo para importar, clique no botão Choose File para localizar o arquivo de backup.
- 3. Localize a pasta onde o arquivo está, clique nele e em seguida abra-o.

80

Pag.:

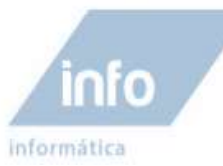

| VORITES          | meu_backup.sql      | 2  |             |                |  |
|------------------|---------------------|----|-------------|----------------|--|
| Dropbox          | Microsoft User Data | P- |             |                |  |
|                  | RDC Connections     | P- |             |                |  |
|                  |                     |    |             |                |  |
| Aplicativos      |                     |    |             |                |  |
|                  |                     |    |             |                |  |
| n Documentos     |                     |    |             |                |  |
| C Transferências |                     |    |             |                |  |
| Filmes           |                     |    |             |                |  |
| 🞵 Música         |                     |    | Name        | meu_backup.sql |  |
| lmagens          |                     |    | Kind        | SQL File       |  |
| A                |                     |    | Size        | 5 KB           |  |
| 👔 marcos         |                     |    | Created     | Hoje 12:11     |  |
| Google Drive     |                     |    | last opened | Hoje 12:14     |  |
| ARED             |                     |    | case opened | hoje iz.it     |  |
| iMac de Henrique |                     | 33 |             |                |  |

4. Após indicar o local do arquivo para importar, clique no botão Executar.

| a Banco de Dados  SQL 🏮 Status 🔄 Variáveis 🔟 Conjuntos de caracteres 🙀 Engines 😁 Privilágios 🥞                                  | Processos @Exportar @Importar                             |
|----------------------------------------------------------------------------------------------------|-----------------------------------------------------------|
| rquivo para importar                                                                                                    |                                                           |
| calização do arquivo texto   Choose File   meu_backup.sgl (Tamanho máximo: 128 MB)                                              |                                                           |
| injunto de caracteres do arquivo urra a                                                                                         |                                                           |
| empressão do arquivo importado será automaticamente detectada de: Nenhum, gzip, bzip2, zip                                      |                                                           |
|                                                                                                    |                                                           |
| iportação parcial                                                                                                    |                                                           |
| Permitir interioriper a importação caso se detecte que o script demorará perto do tempo limite. Isso pode ser um bom cami       | inho para importar arquivos grandes, entretanto isso pode |
| emmper as mansações.                                                                                                    |                                                           |
| Nuelo de la Alonne (comense) divisione (comense) (comense) (comense)                                                            |                                                           |
|                                                                                                    |                                                           |
| omato do arquivo importado                                                                                                    |                                                           |
| ormato de arquivo importado                                                                                                    |                                                           |
| ormato de arquive importado                                                                                                    |                                                           |
| ermato de arguivo importado<br>SOL Opções<br>Modo de compatibilidade SQL NONE 2                                                 |                                                           |
| ormato do arquivo importado<br>SOL<br>Opções<br>Modo de compatibilidade SQL<br>O po not use AUTO INCREMENT for zero values      |                                                           |
| omato do arquivo importado<br>) SQL<br>Opções<br>Modo de compatibilidade SQL<br>Do not use AUTO_INCREMENT for zero values       | Ļ                                                         |
| ormato do arquivo importado<br>SQL<br>Opções<br>Modo de compatibilidade SQL<br>Do not use AUTO_INCREMENT for zero values<br>D   | Ļ                                                         |
| ormato do arquive importado                                                                                                    | Execut                                                    |
| ormato do arquivo importado<br>I SQL<br>Opções<br>Modo de compatibilidade SQL<br>Do not use AUTO_INCREMENT for zero values<br>D | Erect                                                     |

5. Após executar o backup os bancos de dados são restaurados no sistema.

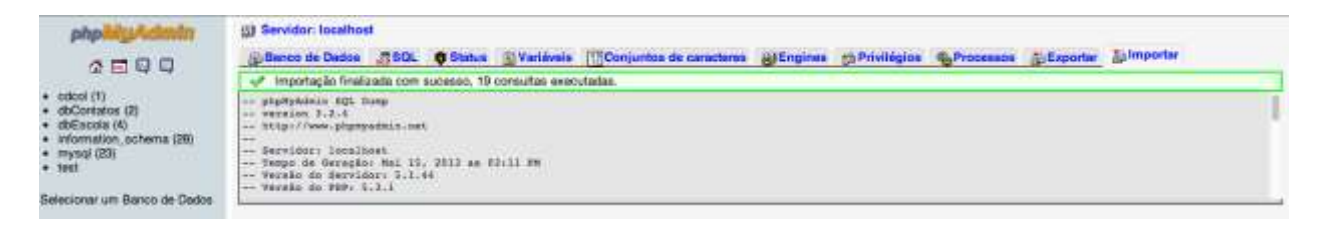

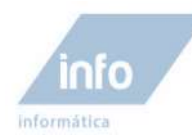

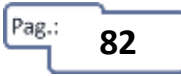

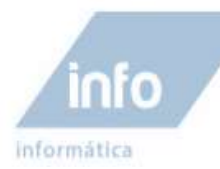

## Aula 11 – Revisão

Esta aula é reservada para a revisão das aulas ministrada no livro. Uma aula com exercícios variados para praticar os comando SQL do MySQL. Estude bastante.

## Exercício 1 – Criando um banco de dados e suas tabelas

1. Descreva o comando SQL correto para se criar um banco de dados no servidor MySQL com o nome "dbGeral". Em seguida teste em seu computador usando o software Workbench.

R:

2. Descreva o comando SQL correto para se criar a tabela de dados com base nas informações a seguir.

Nome da tabela: tbProduto:

| Nome do Campo     | Tipo de dados | Not Null | Chave Primaria | Auto incrementado |
|-------------------|---------------|----------|----------------|-------------------|
| codigoProduto     | INT(10)       | Х        | X              | X                 |
| nomeProduto       | VARCHAR(45)   | Х        |                |                   |
| descricaoProduto  | LONGTEXT      | Х        |                |                   |
| quantidadeProduto | INT(10)       | Х        |                |                   |
| valorUnitProduto  | DECIMAL(10.2) | Х        |                |                   |

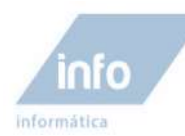

| R: |
|----|
|    |
|    |
|    |
|    |
|    |
|    |
|    |
|    |
|    |
|    |
|    |
|    |
|    |
|    |

3. Descreva o comando SQL correto para inserir um registro na tabela que você criou acima.

R:

## Exercício 2 - Questionário

- 1. Em uma tabela de banco de dados chamada "tbClientes", com aproximadamente 500 registros cadastrados, com chave primaria "idCliente" auto incrementada, iniciando em 1 até o 500 em ordem crescente, qual seria a consulta SQL para selecionar 100 registros a partir do registro com chave primaria igual a 99? Lembre-se, a primeira linha de registro em uma tabela é a posição 0 (Zero).
- a) ( )- SELECT \* FROM tbClientes WHERE idCliente = 99
  b) ( )- SELECT \* FROM tbClientes LIMIT 100,100
  c) ( )- SELECT \* FROM tbClientes LIMIT 98,100
  d) ( )- SELECT \* FROM tbClientes LIMIT 99,100
  e) ( )- SELECT \* FROM tbClientes LIMIT 100,99

Pag.:

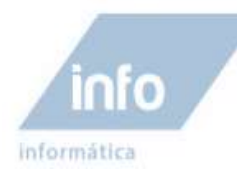

- 2. Em uma tabela de banco de dados chamada "tbProdutos", com aproximadamente 1000 produtos cadastrados, precisamos alterar o valor de todos os produtos definidos no campo "valorProduto" para R\$ 2,50 reais de acréscimo ao valor cadastrado em cada registro. Assinale a alternativa correta que atenda a esta necessidade.
- a) ( )- UPDATE tbProdutos valorProduto = (valorProduto + 2.5)
  b) ( )- UPDATE SET tbProdutos valorProduto = valorProduto + 2.5
  c) ( )- UPDATE tbProdutos valorProduto = (valorProduto + 2.5) WHERE valorProduto = 2.5
  d) ( )- update tbProdutos SET valorProduto = valorProduto + 2.5
  e) ( )- UPDATE FROM tbProdutos SET valorProduto = 2.5
  - 3. Considerando ainda uma tabela de banco de dados tbProdutos, com 11 registros cadastrados exibida abaixo, observe os registros existentes na tabela e assinale a alternativa que indica a ação correta a ser executada pela consulta a seguir.

**Consulta:** delete from tbProdutos where valorProduto <=2.5 and idProduto >= 8

#### Tabela Produtos antes da consulta;

| 📍 idProduto | valorProduto |
|-------------|--------------|
| 1           | 105.00       |
| 2           | 64.62        |
| 3           | 64.62        |
| 4           | 159.00       |
| 5           | 15.00        |
| 6           | 2.50         |
| 7           | 1.50         |
| 8           | 5.00         |
| 9           | 2.50         |
| 10          | 1.50         |
| 11          | 3.00         |

- a) ( ) Foram excluídos 4 registros
- b) ( ) Foram excluídos todos os registros menores ou iguais a 2.5
- c) ( ) Foram excluídos 2 registros
- d) ( ) Foram excluídos todos os registros com idProduto maior ou igual a 8
- e) ( ) Nem uma das alternativas anteriores
- 4. Considerando uma tabela de banco de dados chamada tbClientes com 10 registros mostrados a seguir. Assinale a alternativa correta para o resultado retornado da consulta abaixo:
   Tabela

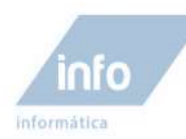

| 📍 idCliente | nomeCliente     |
|-------------|-----------------|
| 1           | Johnny Marçal   |
| 2           | Marcos de Melo  |
| 3           | Juliana Ap      |
| 4           | Nicoly Melo     |
| 5           | Bruno Silva     |
| 6           | Taina Gomes     |
| 7           | Sandro Pierobom |
| 8           | Lucas Marques   |
| 9           | Julio Cesar     |
| 10          | Amanda Nogueira |

#### Consulta:

SELECT idCliente, nomeCliente FROM tbClientes WHERE idCliente <4 OR idCliente > 8

- a) ( ) Seleciona somente os registros 1,2,3,9,10
- b) ( ) Seleciona somente os registros 9,10
- c) ( ) Seleciona somente os registros 4,5,6,7,8
- d) ( ) Seleciona somente os registros 1,2,3
- e) ( ) Seleciona somente os registros 5,6,7
- 5. Considerando uma tabela de banco de dados chamada tbClientes com 10 registros mostrados a seguir, podemos perceber que, na coluna do campo nomeCliente, os dados estão fora de uma ordem crescente ou decrescente. Assinale a alternativa correta cuja a consulta SQL correta seleciona os dados no campo nomeCliente em ordem crescente ou seja, de A para Z:

#### Tabela tbClientes antes da consulta;

| 📍 idCliente | nomeCliente     |
|-------------|-----------------|
| 1           | Johnny Marçal   |
| 2           | Marcos de Melo  |
| 3           | Juliana Ap      |
| 4           | Nicoly Melo     |
| 5           | Bruno Silva     |
| 6           | Taina Gomes     |
| 7           | Sandro Pierobom |
| 8           | Lucas Marques   |
| 9           | Julio Cesar     |
|             |                 |

10 Amanda Nogueira

Pag.:

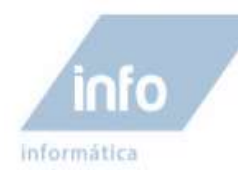

| a) | ( | )- SELECT | idCliente,                                 | nomeCliente | FROM | tbClientes | order | by | desc nomeCliente | Э |
|----|---|-----------|--------------------------------------------|-------------|------|------------|-------|----|------------------|---|
| b) | ( | )- SELECT | idCliente,                                 | nomeCliente | FROM | tbClientes | order | by | nomeCliente asc  |   |
| C) | ( | )- SELECT | idCliente,                                 | nomeCliente | FROM | tbClientes | order | by | nomeCliente desc | С |
| d) | ( | )- SELECT | * FROM tbClientes order by asc nomeCliente |             |      |            |       |    |                  |   |
| e) | ( | )- SELECT | idCliente,                                 | nomeCliente | FROM | tbClientes | order | by | asc nomeCliente  |   |

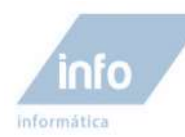

Aula 12 – Avaliação